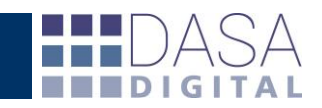

# Instructivo WEB Solapa "General"

El presente instructivo pretende potenciar el uso del servicio DATACDA.

Una vez dentro de la herramienta, en la solapa general, podrá trabajar con datos, generar consultas y realizar reportes, como también visualizar la información más relevante de la operativa de comercio exterior y su evolución, de una manera ágil y amigable. A continuación desarrollaremos los aspectos más relevantes del servicio.

Respecto a la búsquedala web incorpora una serie de filtros combinables entre sí con el objetivo que el usuario pueda parametrizar la información que desea obtener desde distintos enfoques.

# TIPOS DE BÚSQUEDA

"Masiva" copiando de un listado prexistente o tipeando el número de interno, referencia o número de destinación.

| Tipo de búsqueda | Normal 🔍 Masiva 🖲    |          |  |
|------------------|----------------------|----------|--|
| 62071            |                      |          |  |
| 62060            |                      |          |  |
| 51171            |                      |          |  |
| 62030            |                      |          |  |
| 62031            |                      |          |  |
| 62039            |                      |          |  |
| 62077            |                      |          |  |
| 62078            |                      | •        |  |
| Excluir LAPI     | Excluir DJAI Interno | ▼ Buscar |  |

General Vencimientos Reintegros Depósitos SIM Garantías Finanzas Nomenclado

#### General Vencimientos Reintegros Depósitos SIM Garantías Finanzas Nomenclador

"Normal" podremos realizar búsquedas de una o más operaciones en base a la configuración de los distintos filtros seleccionando

| Tipo de búsqueda 🛛 Normal 🖲 Masiva 🔘                                                |                                |
|-------------------------------------------------------------------------------------|--------------------------------|
| Importadores - Exportadores V Tipos V Interno V                                     | • Buscar 🔺                     |
| Despachantes 🔻 Oficializadas 🔹 desde 18/11/2014 🛃 hasta 18/11/2014 🛃 🗆 Excluir DJAI |                                |
| Canales <b>v</b> Estados <b>v</b> Sub-regimenes <b>v</b> Bloqueos <b>v</b>          |                                |
| Aduanas 🔻 Vias 🔻 Procedencia 🔻 Estados Digi 🔻 Deposita                              | arios 🔻 Agente de Transporte 🔹 |

### TIPO DE FILTROS PARA LASBÚSQUEDAS

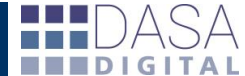

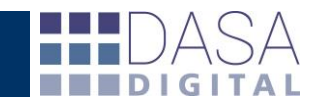

#### **"Importadores -Exportadores"** podremos seleccionar un cliente para listar únicamente sus destinaciones.

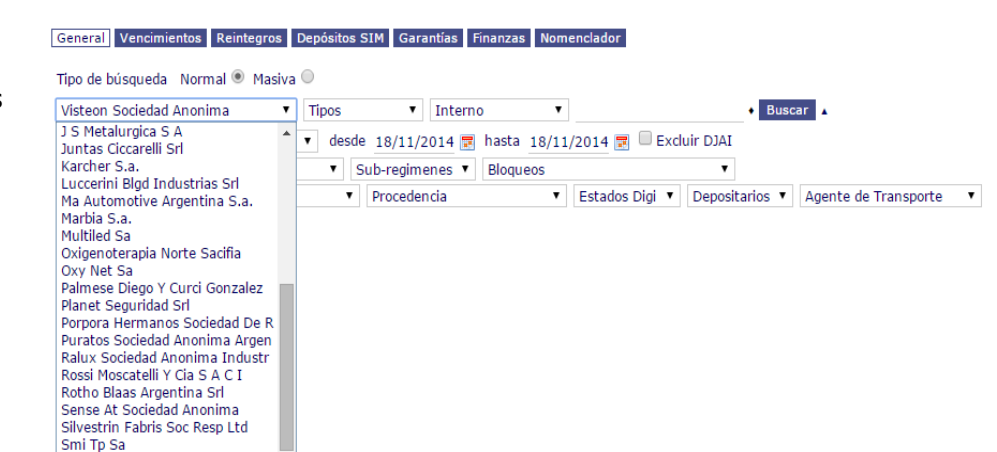

#### "Tipos" podremos optar por visualizar solamenteImportaciones o Exportaciones.

#### General Vencimientos Reintegros Depósitos SIM Garantías Finanzas Nomenclador

Tipo de búsqueda 🛛 Normal 🖲 Masiva 🔘

| Importadores - Ex     | portadores               | <ul> <li>Tipo</li> </ul> | )S           | ,      | '   | Intern | 0     | •     |           |        |        |
|-----------------------|--------------------------|--------------------------|--------------|--------|-----|--------|-------|-------|-----------|--------|--------|
| Despachantes <b>•</b> | Oficializadas            | Tipe                     | os<br>portac | ciones | 2   | 014 📰  | hasta | 18/11 | /2014 🛃   | Exc    | luir C |
| Canales 🔻 Esta        | ados                     | Exp                      | ortac        | iones  | e   | enes 🔻 | Bloqu | eos   |           |        |        |
| Aduanas               | <ul> <li>Vías</li> </ul> |                          | •            | Proced | len | cia    |       | •     | Estados D | )igi 🔻 | De     |

#### "Referencia" este filtro nos permitirá acotar la búsqueda a través de completar en el campo asignadoun dato conocido (por ejemplo parte o la totalidad del número de destinación) e indicar a que corresponde como ser número interno, referencia,

#### General Vencimientos Reintegros Depósitos SIM Garantías Finanzas Nomenclador

| Tipo de búsqueda 🛛 Normal 🖲 Masi | iva 🔍                          |                                                    |                   |
|----------------------------------|--------------------------------|----------------------------------------------------|-------------------|
| Importadores - Exportadores      | <ul> <li>Tipos</li> </ul>      | Nro. destinación 🔹                                 | 1021V             |
| Despachantes 🔻 Oficializadas     | ▼ desde 18/11/2                | Interno<br>Referencia                              | /2014 📰 🗆 Excluir |
| Canales 🔻 Estados                | <ul> <li>Sub-regime</li> </ul> | Nro. destinación                                   |                   |
| Aduanas 🔻 Vías                   | ▼ Proceden                     | Nro. factura<br>Doc. embarque<br>Proveedor-cliente | Estados Digi 🔻 Do |

de destinación, factura, documento de embarque o proveedor-cliente.

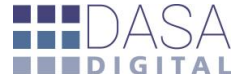

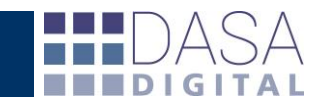

#### **"Búsquedas combinadas"** haciendo click en el delante del botón "Buscar" se accede a las búsquedas por Marca, Modelo,

Posición arancelaria y

| General Vencimientos Reintegros D    | epósitos SIM Garantías Finanza  | s Nomenclador               |                                  |
|--------------------------------------|---------------------------------|-----------------------------|----------------------------------|
| Tipo de búsqueda 🛛 Normal 🖲 Masiva 🤇 |                                 |                             |                                  |
| Importadores - Exportadores          | Tipos 🔹 Nro. destinad           | ión 🔻 1021V                 | • Buscar 🔺                       |
| Despachantes 🔻 Oficializadas         | 🗸 desde 18/11/2014 🖬 hasta      | 18/11/2014 📰 🗆 Excluir DJAI | Búsqueda combinada / Mas filtros |
| Canales 🔻 Estados                    | ▼ Sub-regimenes ▼ Bloqu         | Jeos 🔻                      | busqueux combininuus, mas muos j |
| Aduanas 🔻 Vías                       | <ul> <li>Procedencia</li> </ul> | ▼ Estados Digi ▼ Deposit    | arios 🔻 Agente de Transporte 🔻   |

Origen permitiendo combinar filtros de la información a nivel ítem y subítem.

General Vencimientos Reintegros Depósitos SIM Garantías Finanzas Nomenclador

| Tipo de búsqueda 🛛 Normal 🖲 Ma | siva 🔍                                                 |                                |          |            |
|--------------------------------|--------------------------------------------------------|--------------------------------|----------|------------|
| Importadores - Exportadores    | ▼ Tipos ▼ Nro. destinación ▼ 1021V                     | Marca 🔻                        | ]        | • Buscar 🔺 |
| Description - Officialized as  | - deade 10/11/2014 - bacto 10/11/2014 - Evelvic DIM    | Todas                          |          |            |
| Despachantes • Oficializadas   | • desde 18/11/2014 an nasta 18/11/2014 an Excluir DJAI | Marca                          |          |            |
| Canales 🔻 Estados              | ▼ Sub-regimenes ▼ Bloqueos ▼                           | Modelo<br>Posición arancelaria |          |            |
| Aduanas 🔻 Vías                 | ▼ Procedencia ▼ Estados Digi ▼ Deposit                 | a Origen                       | sporte 🔻 |            |

#### "Fechas" permite

seleccionar el criterio para el cual se aplicará el rango de fechas, tomando inicialmente "Oficializadas" y contando adicionalmente con las opciones "Embarcadas", "Arribadas", "Cargadas", "Digitalizadas" y la opción "Fechas" para abarcar la totalidad de la información.

Por ejemplo si quisiéramos listar la totalidad de las DJAI oficializadas sin importar cuando fueron oficializadas).

**"Canales"** permite acotar el listado de operaciones a aquellas que cursaron por el canal que seleccionado.

#### General Vencimientos Reintegros Depósitos SIM Garantías Finanzas Nomenclador

| Tipo de búsqueda 🛛 Normal 🖲 | M | asiva 🔍                                                                 |        |              |       |               |           |
|-----------------------------|---|-------------------------------------------------------------------------|--------|--------------|-------|---------------|-----------|
| Importadores - Exportadores | 5 | ▼ Tipos                                                                 | ▼ Inte | rno          | •     |               | •         |
| Despachantes                | • | Fechas 🔻                                                                | desde  | 12/11/2014   | hasta | 12/11/2014    | Excluir D |
| Canales 🔻 Estados           |   | Fechas<br>Oficializadas                                                 | imenes | ▼ Bloqueos   | 5     |               | •         |
| Aduanas 🔻 Vías 🔻            | F | Embarcadas<br>Arribadas<br>Cargadas<br>Digitalizadas<br>Con Movimientos | T      | Estados Digi | ▼ D   | epositarios 🔻 | Agente de |

#### General Vencimientos Reintegros Depósitos SIM Garantías Finanzas Nomenclador

| Importadores                                                            | s - Exportad | lores | Tipos        | •        | Interno          | •       |             | Busca            |
|-------------------------------------------------------------------------|--------------|-------|--------------|----------|------------------|---------|-------------|------------------|
| Despachante                                                             | s            | • C   | ficializadas | •        | desde 18/11/2014 | 📰 hasta | a 18/11/20  | 14 📰 🗆 Excluir D |
| Canales 🔹                                                               | Estados      |       | ▼ St         | ub-regin | nenes 🔻 Bloqueo  | s       |             | •                |
| Canales<br>Verde<br>Naranja<br>Rojo<br>Morado<br>No Aplica<br>Sin datos | Vías         | ▼ Pro | cedencia     |          | ▼ Estados Dig    | i ▼ Dep | ositarios 🔻 | Agente de Trans  |

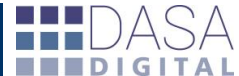

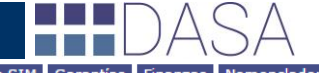

General Vencimientos Reintegros Depósitos SIM Garantías I

Tipo de búsqueda 🛛 Normal 🖲 Masiva 🔘

**"Estados"** permite consultar las operaciones para un rango de fechas o en su totalidad que se encuentren en un estado específico.

Por ejemplo "Salida".

| Importadore | s - Exportadores 🔹 Tipos                                                                                                    | <ul> <li>Interview</li> </ul> | erno 🔻                       |                 | Busca            |
|-------------|----------------------------------------------------------------------------------------------------|-------------------------------|------------------------------|-----------------|------------------|
| Despachante | s • Oficializada                                                                                                    | s 🔻 desde                     | 18/11/2014 🧮                 | hasta 18/11/201 | 14 📰 🗆 Excluir D |
| Canales 🔹   | Estados 🔹                                                                                                    | Sub-regimenes                 | <ul> <li>Bloqueos</li> </ul> |                 | •                |
| Aduanas 🔻   | Estados<br>ANUL PARCIAL CANC<br>ANULADA<br>AUTORIZACION RETIRO<br>BLOQUEADA<br>CANCELADA<br>CONVOCATORIA AL RAMO<br>CUMPLIDO<br>DENUNCIADA<br>DETENIDA<br>OBSERVADA<br>OFICIALIZADA<br>PRESENTADA<br>RELIQUIDADA<br>SALIDA<br>VENCIDA | T                             | Estados Digi 🔻               | Depositarios ▼  | Agente de Trans  |

#### General Vencimientos Reintegros Depósitos SIM Garantías Finanzas Nomenclador

"**Sub-regimenes**" permite consultar las operaciones para un rango de fechas o en su totalidad correspondientes a un sub-régimen específico.

| Tipo de búsqueda Normal 🖲 Masiva |                                                                                                    |                                      |
|----------------------------------|----------------------------------------------------------------------------------------------------|--------------------------------------|
| Importadores - Exportadores      | Tipos 🔻 Interne                                                                                                    | 0 ▼ Buscar ▲                         |
| Despachantes 🔻 Oficializadas     | ▼ desde 18/11/2014 📰                                                                                                    | hasta 18/11/2014 📰 🗆 Excluir DJAI    |
| Canales 🔻 Estados                | ▼ Sub-regimenes ▼                                                                                                    | Bloqueos 🔻                           |
| Aduanas 🔹 Vías                   | Sub-regimenes           DJAI           EC01           EC03           EC05           IC01           IC04           IC05           IC06           IC24           IC81           IDA4           RJAI           TR04           TRM4           ZFE1 | ▼ Estados Digi ▼ Depositarios ▼ Agen |

#### General Vencimientos Reintegros Depósitos SIM Garantías Finanzas Nomenclador

"Bloqueos" permite acotar el listado de operaciones con reintegro en función de los distintos bloqueos que se debe dar cumplimiento por ejemplo solo las operaciones que se encuentren con el bloqueo "Regímenes promocionales" o por el contrario "Con todos los bloqueos finalizados".

| Tipo de búsqueda Norm   | al 🖲 Masiva      |                             |                                                                                                    |                                                                                                    |    |        |      |    |
|-------------------------|------------------|-----------------------------|----------------------------------------------------------------------------------------------------|----------------------------------------------------------------------------------------------------|----|--------|------|----|
| Importadores - Exportad | lores 🔻 Tipos    | <ul> <li>Interno</li> </ul> | T                                                                                                    |                                                                                                    |    | • B    | usca | ar |
| Despachantes 🔻 Oficia   | alizadas 🔹 desde | 18/11/2014 📰                | hasta 18/11/                                                                                                    | 2014 📰 🔲 Excluir DJ                                                                                                    | AI |        |      |    |
| Canales 🔻 Estados       | ▼ S              | ub-regimenes 🔻              | Bloqueos                                                                                                    |                                                                                                    | •  |        |      |    |
| Aduanas 🔻               | Vías •           | Procedencia                 | Bloqueos<br>Con todos los<br>Afect.DJVE en<br>AFIP matriz fi<br>Bloq.Franq-Di<br>Bloq.Automat<br>Bloqueo Admi<br>Bloqueo Admi<br>Bloqueo Admi<br>Bloqueo Frau<br>Bloqueo Frau<br>Bloqueo Frau<br>Bloqueo ONCC<br>Bloqueo ONCC<br>Bloqueo ONCC<br>Bloqueo ONCC<br>Bloqueo Supe<br>BloqueoSec.<br>Causa Penal<br>Cierre de Perr<br>Decreto 1606 | bloqueos finalizados<br>n estudio(SDG CAD)<br>sc. en analisis<br>plom<br>ico de Reintegros<br>nistrativo<br>Aduanera Especial<br>ficios<br>de Marcas<br>CA a/presentacion<br>CA Blanco<br>Dife.de Beneficios<br>ditacion<br>Indust.a la pres<br>Indust.a la pres<br>Indust.a la pres | *  | tarios | T    | A  |

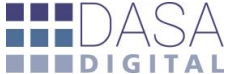

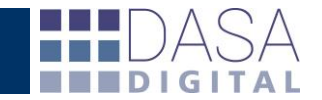

#### "Aduanas" permite consultar las operaciones pertenecientes a una aduana en particular para un rango de fechas o en su totalidad, pudiendo optar solo entre las aduanas en las que se haya operado por lo menos en una oportunidad.

| General                       | Vencimientos               | Reintegros               | Depósitos SIM | Garantías | Finanzas | Nomenclador                   |        |       |
|-------------------------------|----------------------------|--------------------------|---------------|-----------|----------|-------------------------------|--------|-------|
| Tipo de b                     | oúsqueda No                | rmal 🖲 Masiv             | a 🔍           |           |          |                               |        |       |
| Importa                       | dores - Export             | tadores                  | Tipos         | ▼ Inte    | rno      | T                             |        |       |
| Despach                       | antes 🔻 Of                 | icializadas              | ▼ desde 18    | 3/11/2014 | 🕫 hasta  | 18/11/2014 🧱                  | 🗆 Excl | uir D |
| Canales                       | <ul> <li>Estado</li> </ul> | S                        | ▼ Sub-r       | regimenes | Bloque   | os                            |        |       |
| Aduanas                       | 5                          | <ul> <li>Vías</li> </ul> | ▼ Pro         | ocedencia |          | <ul> <li>Estados D</li> </ul> | igi 🔻  | Dep   |
| Aduanas<br>BS.AS.(0<br>EZEIZA | S<br>CAPITAL)              |                          |               |           |          |                               |        |       |
| PASO DI                       | A<br>E LOS LIBRES          |                          |               |           |          |                               |        |       |

#### General Vencimientos Reintegros Depósitos SIM Garantías Finanzas Nomenclador

Tipo de búsqueda 🛛 Normal 💿 Masiva 🔘

**"Vías"** permite consultar las operaciones en función al medio de transporte de la carga para un rango de fechas o en su totalidad.

| Importadores - Exportador | res 🔻 T                                           | ipos  | •        | Intern | o <b>v</b>  | ]             | •          |
|---------------------------|---------------------------------------------------|-------|----------|--------|-------------|---------------|------------|
| Despachantes 🔻 Oficializ  | zadas 🔻                                           | desde | 18/11/2  | 2014 📰 | hasta 18/11 | l/2014 📰 🗆 Ex | cluir DJAI |
| Canales 🔻 Estados         |                                                   | ▼ S   | ub-regim | enes 🔻 | Bloqueos    |               | •          |
| Aduanas 🔻                 | Vías                                              | •     | Proceder | ncia   | •           | Estados Digi  | Depositari |
|                           | Vías<br>ACUATICO<br>AVION<br>CAMION<br>NO DECLARA | ιDA   |          |        |             |               |            |

#### General Vencimientos Reintegros Depósitos SIM Garantías Finanzas Nomenclador

#### "**Procedencia**" permite consultar las operaciones según el destino desde donde se envía la carga para un rango de fechas o en su

totalidad.

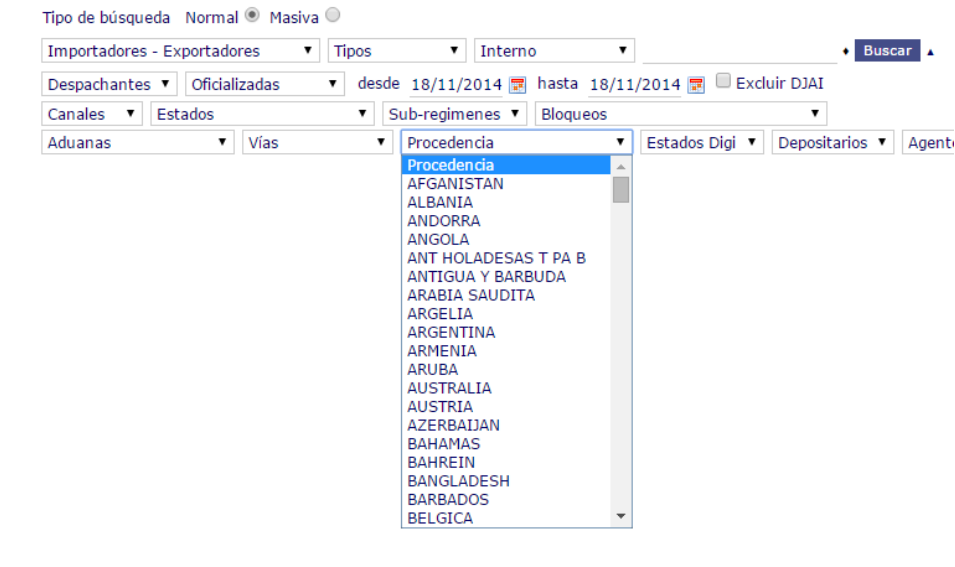

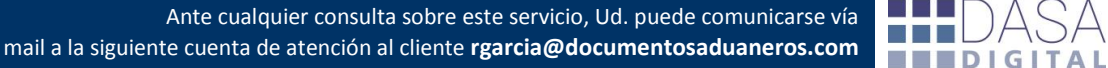

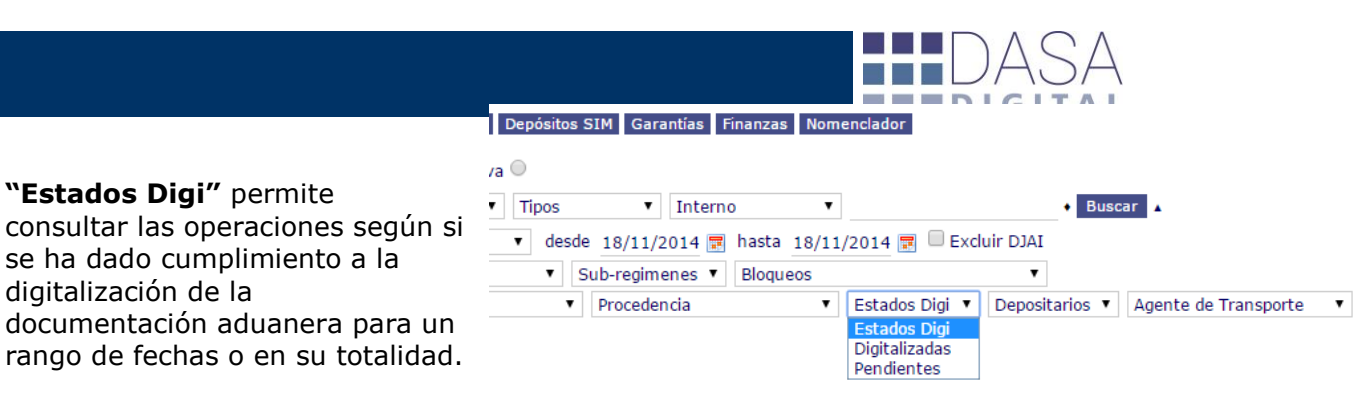

# DESCRIPCIÓN DE LOS CAMPOS DEL

"Estados Digi" permite

digitalización de la

| Interno | Referencia | Destinación        |                   | Embarque   | Arribo     | Oficializado | Carga | Digitalizada | Aduana | Ad Dest/Sali |        | País | C.V. | B.I.     | Dólar  | Pagado     | Garantía | Factoria | Valores | Reintegro | Medio de trans |
|---------|------------|--------------------|-------------------|------------|------------|--------------|-------|--------------|--------|--------------|--------|------|------|----------|--------|------------|----------|----------|---------|-----------|----------------|
| 61984   | AE14-0135  | C 14073IC04198706J | Ðf                | 22/10/2014 | 21/10/2014 | 12/11/2014   |       |              | EZEIZA |              | BRASIL |      | CPT  | 3,421,70 | 8,5100 | 1.451,20 🛊 | 0,00     | 0,00     | 0,00    | 0,00      | UC1603CCCZZ 🕴  |
|         |            | LISTA              | <b>4</b> <i>L</i> | 00         |            |              |       |              |        |              |        |      |      |          |        |            |          |          |         |           |                |

| Encabezado          | Descripción                                                            |
|---------------------|------------------------------------------------------------------------|
| Interno             | Número de Operación interna del despachante                            |
| Referencia          | Número de referencia del cliente                                       |
| Destinación         | Número de destinación de la operación                                  |
| Embarque            | Fecha de embarque de la carga                                          |
| Arribo              | Fecha de arribo de la carga                                            |
| Oficializado        | Fecha de oficialización de la destinación                              |
| Carga               | Fecha de carga de la mercadería                                        |
| Digitalizada        | Fecha de digitalización del legajo de aduana                           |
| Aduana Dest/Sali    | Aduana de Destino o Salida                                             |
| Aduana              | Aduana por la que cursa la operación                                   |
| País                | País de procedencia/destino                                            |
| C.V.                | Condición de venta de la operación                                     |
| B.I.                | Monto de la base imponible                                             |
| Dólar               | Tipo de cambió de la operación                                         |
| Pagado              | Monto y descripción del concepto pagado de la operación                |
| Garantía            | Monto del valor y descripción del concepto garantizado de la operación |
| Factoría            | Monto referente a ciertas operaciones de régimen de aduana de factoría |
| Valores             | Monto garantizado de derechos de exportación por DEJU                  |
| Reintegro           | Monto y detalle del reintegro correspondiente a la operación.          |
| Medio de transporte | Datos del transporte de la operación.                                  |

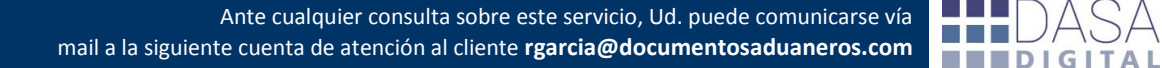

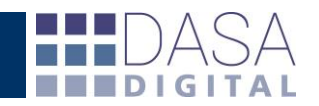

### EXPORTACION A PLANILLA DE CÁLCULO

Por debajo de los filtros de búsqueda esta el icono que permite exportar la información solicitada

| [ | General Vencimientos    | Reintegros Depósito:<br>al <ul> <li>Masiva</li> </ul>       | s SIM Garantías Fir                                   | nanzas Nome  | nclador        |                |                      |   |
|---|-------------------------|-------------------------------------------------------------|-------------------------------------------------------|--------------|----------------|----------------|----------------------|---|
|   | Importadores - Exportad | lores 🔻 Tipos                                               | ▼ Interno                                             | T            |                | Busc           | ar 🔺                 |   |
|   | Despachantes 🔻 Oficia   | alizadas 🔻 des                                              | de 12/11/2014 📰                                       | hasta 18/11/ | 2014 📰 🗹 Excl  | uir DJAI       |                      |   |
|   | Canales 🔻 Estados       | •                                                           | Sub-regimenes 🔻                                       | Bloqueos     |                | T              |                      |   |
|   | Aduanas 🔻               | Vías                                                        | Procedencia                                           | •            | Estados Digi 🔻 | Depositarios 🔻 | Agente de Transporte | ۲ |
|   |                         | Exportar consulta a Ex<br>Nombre del arch<br>Incluir descar | ccel<br>ivo: EXPORTACION PLA<br>gas<br>Ejecutar ahora | X<br>ANILLA  |                |                |                      |   |

| Exportar consulta a Excel                                                                                                    | х        |
|----------------------------------------------------------------------------------------------------|----------|
| Nombre del archivo: EXPORTACION PLANILLA                                                                                                    |          |
| Incluir descargas 🗹                                                                                                    |          |
| Dependiendo de la cantidad de operaciones la consulta y el arma<br>del archivo puede demorar hasta varias horas. Recomendamos,<br>el número de registros encontrados es mayor a 1.000 (mil),<br>solicitar el envío de mail en lugar de "Ejecutar ahora". | do<br>si |
| Enviar informe por mail a:                                                                                                    |          |
| Confirmar dirección de mail:                                                                                                    |          |
| Enviar por mail Ejecutar ahora                                                                                                    |          |

La herramienta permite adicionalmente incluir las operaciones relacionadas a las del listado a exportar si se desea. (Ej: operación de Importación que cancela una DJAI)

En este caso la demora de la exportación será mayor debido a la información adicional y se puede optar por recibirla vía correo

electrónico para no esperar la confección del archivo en el caso de búsquedas de gran volumen.

| _  |                   |                          |             |              |                 |                                   |                   |            |          |             |                 |                      | 1/1 /                  | 1        |                    |                        |
|----|-------------------|--------------------------|-------------|--------------|-----------------|-----------------------------------|-------------------|------------|----------|-------------|-----------------|----------------------|------------------------|----------|--------------------|------------------------|
| x  | Microsoft Excel - | EXPORTACION (2).xls      |             |              |                 |                                   |                   | -          |          |             |                 |                      |                        |          |                    |                        |
| 1  | А                 | В                        | С           | D            | E               | F                                 | G                 | H          | 1        | J           | К               | L                    | M                      | N        | 0                  | P                      |
| 1  | Cuit IE           | Razon Social             | Cuit DA     | Despachante  | Interno Referen | ncia                              | Destinación       | Fecha      | Hora     | Тіро        | Aduana          | Aduana Destino/Salio | da Pais de procedencia | Incoterm | Total Peso Neto To | tal Cantidad Moneda Er |
| 2  | 30596681146       | VISTEON SOCIEDAD ANONIMA | 20107469681 | RUSSO DANIEL | 61972 S2D3D -   | HALLA - BL BKK148320648           | 14001TR04004808P  | 12/11/2014 | 10:46:42 | Importación | BS.AS.(CAPITAL) | RIO GRANDE           | SINGAPUR               |          | 7.415,60           | 2.872,00 DOLAR EST     |
| 3  | 30596681146       | VISTEON SOCIEDAD ANONIMA | 20107469681 | RUSSO DANIEL | 62090 S2D3C -   | FC 0034-00002516                  | 14001EC01089684U  | 10/11/2014 | 13:05:28 | Exportación | BS.AS.(CAPITAL) | BS.AS.(CAPITAL)      | REP. CHECA             | DDP      | 15.102,14          | 47.077,00 DOLAR EST    |
| 4  | 30596681146       | VISTEON SOCIEDAD ANONIMA | 20107469681 | RUSSO DANIEL | 62102 S2D3C -   | Guía 75013866 - LKL               | 14073DJAI404205K  | 10/11/2014 | 16:50:09 | Otros       | EZEIZA          |                      | ESTADOS UNIDOS         |          | 31                 | 5.000,00 DOLAR EST     |
| 5  | 30596681146       | VISTEON SOCIEDAD ANONIMA | 20107469681 | RUSSO DANIEL | 62103 S2D3C -   | Guía 75013867 - LKL               | 14073DJAI404197U  | 10/11/2014 | 16:48:13 | Otros       | EZEIZA          |                      | ESTADOS UNIDOS         |          | 18,22              | 1.700,00 DOLAR EST     |
| 6  | 30596681146       | VISTEON SOCIEDAD ANONIMA | 20107469681 | RUSSO DANIEL | 62099 S2D3C -   | BL BKK148326103 - LKL             | 14800DJAI408089W  | 07/11/2014 | 17:13:00 | Otros       | BS.AS.(CAPITAL) |                      | THAILANDIA             |          | 500                | 1.860,00 DOLAR EST     |
| 7  | 30596681146       | VISTEON SOCIEDAD ANONIMA | 20107469681 | RUSSO DANIEL | 61971 S2D3D -   | HALLA - BKK148320576              | 14001TR04004742M  | 05/11/2014 | 10:54:40 | Importación | BS.AS.(CAPITAL) | RIO GRANDE           | SINGAPUR               |          | 6.008,40           | 1.882,00 DOLAR EST     |
| 8  | 30596681146       | VISTEON SOCIEDAD ANONIMA | 20107469681 | RUSSO DANIEL | 61973 S2D3C -   | HALLA - BL BKK148320624           | 14001IC04212275L  | 05/11/2014 | 11:22:17 | Importación | BS.AS.(CAPITAL) |                      | SINGAPUR               | EXW      | 387                | 1.860,00 DOLAR EST     |
| 9  | 30596681146       | VISTEON SOCIEDAD ANONIMA | 20107469681 | RUSSO DANIEL | 61974 S2D3C -   | HALLA - BL BKK148312223           | 14001IC04212280H  | 05/11/2014 | 11:24:27 | Importación | BS.AS.(CAPITAL) |                      | SINGAPUR               | EXW      | 387                | 1.860,00 DOLAR EST     |
| 10 | 30596681146       | VISTEON SOCIEDAD ANONIMA | 20107469681 | RUSSO DANIEL | 61975 S2D3D -   | HALLA - BKK148320570              | 14001TR04004743N  | 05/11/2014 | 11:16:10 | Importación | BS.AS.(CAPITAL) | RIO GRANDE           | SINGAPUR               |          | 10.214,18          | 32.637,00 DOLAR EST    |
| 11 | 30596681146       | VISTEON SOCIEDAD ANONIMA | 20107469681 | RUSSO DANIEL | 61985 S2D3D -   | HALLA - BKK148315188              | 14001TR04004741L  | 05/11/2014 | 10:34:07 | Importación | BS.AS.(CAPITAL) | RIO GRANDE           | SINGAPUR               |          | 17.198,44          | 106.988,00 DOLAR EST   |
| 12 | 30596681146       | VISTEON SOCIEDAD ANONIMA | 20107469681 | RUSSO DANIEL | 61955 S2D3D -   | VARIOS - BL 476007821             | 14001TR04004708Y  | 03/11/2014 | 14:20:42 | Importación | BS.AS.(CAPITAL) | RIO GRANDE           | ESTADOS UNIDOS         |          | 394,86             | 11.000,00 DOLAR EST    |
| 13 | 30596681146       | VISTEON SOCIEDAD ANONIMA | 20107469681 | RUSSO DANIEL | 61880 S2D3C -   | HALLA - BL BKK148314716           | 14001IC04204482M  | 24/10/2014 | 09:52:13 | Importación | BS.AS.(CAPITAL) |                      | SINGAPUR               | EXW      | 465                | 1.860,00 DOLAR EST     |
| 14 | 30596681146       | VISTEON SOCIEDAD ANONIMA | 20107469681 | RUSSO DANIEL | 61973 S2D3C -   | BL BKK148320624 - LKL             | 14800DJAI340644Y  | 23/10/2014 | 17:03:19 | Otros       | BS.AS.(CAPITAL) |                      | THAILANDIA             |          | 387                | 1.860,00 DOLAR EST     |
| 15 | 30596681146       | VISTEON SOCIEDAD ANONIMA | 20107469681 | RUSSO DANIEL | 61974 S2D3C -   | BL BKK148312223 - LKL             | 14800DJAI340659U  | 23/10/2014 | 17:04:25 | Otros       | BS.AS.(CAPITAL) |                      | THAILANDIA             |          | 387                | 1.860,00 DOLAR EST     |
| 16 | 30596681146       | VISTEON SOCIEDAD ANONIMA | 20107469681 | RUSSO DANIEL | 61824 S2D3D -   | HALLA - BL BKK148303687           | 14001TR04004548Z  | 21/10/2014 | 14:34:07 | Importación | BS.AS.(CAPITAL) | RIO GRANDE           | SINGAPUR               |          | 9.514,79           | 2.952,00 DOLAR EST     |
| 17 | 30596681146       | VISTEON SOCIEDAD ANONIMA | 20107469681 | RUSSO DANIEL | 61881 S2D3D-    | HALLA - BL BKK 148309820          | 14001TR04004552L  | 21/10/2014 | 15:23:22 | Importación | BS.AS.(CAPITAL) | RIO GRANDE           | SINGAPUR               |          | 16.981,30          | 87.720,00 DOLAR EST    |
| 18 | 30596681146       | VISTEON SOCIEDAD ANONIMA | 20107469681 | RUSSO DANIEL | 61882 S2D3D -   | HALLA - BL BKK 148307290          | 14001TR04004551K  | 21/10/2014 | 14:52:58 | Importación | BS.AS.(CAPITAL) | RIO GRANDE           | SINGAPUR               |          | 9.168.00           | 3.264.00 DOLAR EST     |
| 19 | 30596681146       | VISTEON SOCIEDAD ANONIMA | 20107469681 | RUSSO DANIEL | 61883 S2D3D -   | HALLA - BL BKK148314720           | 14001TR04004550J  | 21/10/2014 | 14:50:30 | Importación | BS.AS.(CAPITAL) | RIO GRANDE           | SINGAPUR               |          | 750                | 3.750.00 DOLAR EST     |
| 20 | 30596681146       | VISTEON SOCIEDAD ANONIMA | 20107469681 | RUSSO DANIEL | 61886 S2D3D -   | HALLA - BL BKK148309818           | 14001TR04004549R  | 21/10/2014 | 14:42:28 | Importación | BS.AS.(CAPITAL) | RIO GRANDE           | SINGAPUR               |          | 7,460.60           | 2.050.00 DOLAR EST     |
| 21 | 30596681146       | VISTEON SOCIEDAD ANONIMA | 20107469681 | RUSSO DANIEL | 61930 S2D3C -   | GUIA 7381331112                   | 1407310041825514  | 17/10/2014 | 15:12:40 | Importación | EZEIZA          |                      | REP. CHECA             | FCA      | 109.2              | 390 EURO               |
| 22 | 30596681146       | VISTEON SOCIEDAD ANONIMA | 20107469681 | RUSSO DANIEL | 61822 S2D3C -   | HALLA VISTEON - BL BKK148312659   | 140011C04198570W/ | 16/10/2014 | 10.17.02 | Importación | BS AS (CAPITAL) |                      | SINGAPUR               | FXW      | 1 227 00           | 5 610 00 DOLAR EST     |
| 23 | 30596681146       | VISTEON SOCIEDAD ANONIMA | 20107469681 | RUSSO DANIEL | 61930 S2D3C -   | Guia 7381331112 - 1 KI            | 14073D141376405U  | 16/10/2014 | 17:02:33 | Otros       | EZEIZA          |                      | REP CHECA              |          | 109.2              | 390 EURO               |
| 24 | 20596691146       | VISTEON SOCIEDAD ANONIMA | 20107469691 | PUSSO DANIEL | 61932 \$2020    | HALLA VISTEON - BL BKK149212702   | 1400172040044720  | 15/10/2014 | 14:02:02 | Importación | BS AS (CADITAL) | PIO GRANDE           | SINGADUR               |          | 1 226 00           | 5 270 00 DOLAR EST     |
| 29 | 20596691146       | VISTEON SOCIEDAD ANONIMA | 20107405081 | RUSSO DANIEL | 61925 52030 -   | HALLA VISTEON BL BKK148312703     | 14001TR0400447314 | 15/10/2014 | 12-50-24 | Importación | BS.AS.(CADITAL) |                      | SINGADUR               |          | 2 791 90           | 1 146 00 DOLAR EST     |
| 20 | 20596691146       | VISTEON SOCIEDAD ANONIMA | 20107405081 | RUSSO DANIEL | 61926 \$2020    | HALLA NIVISTEON - DE BRR148303055 | 14001TR04004472IV | 15/10/2014 | 15:41:06 | Importación | BS.AS.(CAPITAL) |                      | SINGADUR               |          | 24 242 79          | 66 962 00 DOLAR EST    |
| 20 | 20596691146       | VISTEON SOCIEDAD ANONIMA | 20107405081 | RUSSO DANIEL | 61979 \$2030 -  | HALLA VISTEON - DE BKK148505055   | 1400110041020520  | 15/10/2014 | 15.55.45 | Importación | BS.AS.(CAPITAL) | RIOGRANDE            | SINGAPOR               | EVIN     | 1 215 00           | 5 610 00 DOLAR EST     |
| 20 | 20596691146       | VISTEON SOCIEDAD ANONIMA | 20107409081 | RUSSO DANIEL | 61894 62020     | VISTEON HALLA DI DKK140515055     | 140011C04158052K  | 15/10/2014 | 15:30:00 | Importación | BS.AS.(CAPITAL) | BIO CRANDE           | SINGAPOR               | EAW      | 6 000 01           | 1 192 00 DOLAR EST     |
| 20 | 30596681140       | VISTEON SOCIEDAD ANONIMA | 20107409081 | RUSSO DANIEL | 61895 52030 -   | HALLA VISTEON BL BKK148307301     | 14001TR040044783  | 15/10/2014 | 14:10:56 | Importación | BS.AS.(CAPITAL) | RIO GRANDE           | SINGAPOR               |          | 5.450.00           | 1.192,00 DOLAR EST     |
| 29 | 30596681146       | VISTEON SOCIEDAD ANONIMA | 20107469681 | RUSSO DANIEL | 61885 52030 -   | HALLA VISTEON - BL BKK148307296   | 140011R040044741  | 15/10/2014 | 14:10:50 | Importación | BS.AS.(CAPITAL) | RIO GRANDE           | SINGAPUR               |          | 5.450,00           | 1.438,00 DOLAR EST     |
| 30 | 30596681146       | VISTEON SOCIEDAD ANONIMA | 20107469681 | RUSSO DANIEL | 61887 52030 -   | HALLA VISTEUN - BL BKK148312815   | 1400118040044791  | 15/10/2014 | 15:30:27 | Importación | BS.AS.(CAPITAL) | RIO GRANDE           | SINGAPUR               | EVOLU    | 8.999,99           | 05.324,00 DOLAR EST    |
| 31 | 30596681146       | VISTEON SOCIEDAD ANONIMA | 20107469681 | RUSSO DANIEL | 61902 S2D3E -   | GUIA 23577                        | 140731C041796949  | 15/10/2014 | 09:27:29 | Importación | EZEIZA          | 010 00 1005          | REP. FED DE ALEMANIA   | EXVV     | 280                | 280 EUKU               |
| 32 | 30596681146       | VISTEON SOCIEDAD ANONIMA | 20107469681 | RUSSO DANIEL | 61797 S2D3D-    | COMBO - BL 476007641              | 14001180400445410 | 14/10/2014 | 09:10:06 | Importacion | BS.AS.(CAPITAL) | RIUGRANDE            | ESTADOS UNIDOS         |          | 500,01             | 57.877,37 DOLAR EST    |
| 33 | 30596681146       | VISTEON SOCIEDAD ANONIMA | 20107469681 | RUSSO DANIEL | 61902 S2D3E -   | Gula 00023577 - Pacheco           | 14073DJA13711571  | 10/10/2014 | 17:08:45 | Otros       | EZEIZA          |                      | REP. FED DE ALEMANIA   |          | 280                | 280 EURO               |
| 34 | 30596681146       | VISTEON SOCIEDAD ANONIMA | 20107469681 | RUSSO DANIEL | 61879 S2D3C -   | BL BKK148315053 - LKL             | 14800DJAI275000H  | 07/10/2014 | 15:29:02 | Otros       | BS.AS.(CAPITAL) |                      | THAILANDIA             |          | 1.215,00           | 5.610,00 DOLAR EST     |
| 35 | 30596681146       | VISTEON SOCIEDAD ANONIMA | 20107469681 | RUSSO DANIEL | 61880 S2D3C -   | BL BKK148314716 - LKL             | 14800DJAI274980A  | 07/10/2014 | 15:27:31 | Otros       | BS.AS.(CAPITAL) |                      | THAILANDIA             |          | 465                | 1.860,00 DOLAR EST     |
| 36 | 30596681146       | VISTEON SOCIEDAD ANONIMA | 20107469681 | RUSSO DANIEL | 61805 S2D3C -   | FC 0034-00002515 -                | 14073EC01034420H  | 06/10/2014 | 09:36:03 | Exportación | EZEIZA          | EZEIZA               | BRASIL                 | FCA      | 64,44              | 1.530,00 DOLAR EST     |
| 37 | 30596681146       | VISTEON SOCIEDAD ANONIMA | 20107469681 | RUSSO DANIEL | 61624 S2D3D -   | BL BKK148287013 - RIO GRANDE      | 14001TR04004299T  | 02/10/2014 | 16:07:37 | Importación | BS.AS.(CAPITAL) | RIO GRANDE           | THAILANDIA             |          | 1.255,54           | 15.320,00 DOLAR EST    |
| 38 | 30596681146       | VISTEON SOCIEDAD ANONIMA | 20107469681 | RUSSO DANIEL | 61793 S2D3D -   | BL 476007517 - RIO GRANDE         | 14001TR04004285Y  | 02/10/2014 | 13:45:12 | Importación | BS.AS.(CAPITAL) | RIO GRANDE           | ESTADOS UNIDOS         |          | 512,01             | 12.239,87 DOLAR EST    |
| 39 | 30596681146       | VISTEON SOCIEDAD ANONIMA | 20107469681 | RUSSO DANIEL | 61746 S2D3C -   | BL BKK148299356 - QUILMES         | 14001IC04188925C  | 01/10/2014 | 15:41:44 | Importación | BS.AS.(CAPITAL) |                      | THAILANDIA             | EXW      | 490                | 2.010,00 DOLAR EST     |
| 40 | 30596681146       | VISTEON SOCIEDAD ANONIMA | 20107469681 | RUSSO DANIEL | 61749 S2D3D -   | BKK148309194 - RIO GRANDE         | 14001TR04004260H  | 01/10/2014 | 13:23:22 | Importación | BS.AS.(CAPITAL) | RIO GRANDE           | THAILANDIA             |          | 20.054,98          | 20.787,00 DOLAR EST    |
| 41 | 30596681146       | VISTEON SOCIEDAD ANONIMA | 20107469681 | RUSSO DANIEL | 61751 S2D3D -   | BL BKK148300748 - RIO GRANDE      | 14001TR04004255L  | 01/10/2014 | 11:50:35 | Importación | BS.AS.(CAPITAL) | RIO GRANDE           | THAILANDIA             |          | 5.550,00           | 1.344,00 DOLAR EST     |
| 42 | 30596681146       | VISTEON SOCIEDAD ANONIMA | 20107469681 | RUSSO DANIEL | 61752 S2D3D -   | BL BKK148309824 - RIO GRANDE      | 14001TR04004252X  | 01/10/2014 | 11:29:39 | Importación | BS.AS.(CAPITAL) | RIO GRANDE           | THAILANDIA             |          | 750                | 3.750,00 DOLAR EST     |
| 43 | 30596681146       | VISTEON SOCIEDAD ANONIMA | 20107469681 | RUSSO DANIEL | 61768 S2D3D -   | BL BKK148312466 - RIO GRANDE      | 14001TR04004249Y  | 01/10/2014 | 10:55:43 | Importación | BS.AS.(CAPITAL) | RIO GRANDE           | THAILANDIA             |          | 21.484,98          | 65.119,00 DOLAR EST    |
| 44 | 30596681146       | VISTEON SOCIEDAD ANONIMA | 20107469681 | RUSSO DANIEL | 61775 S2D3C -   | BL BKK148300752 - QUILMES         | 14001IC04188906B  | 01/10/2014 | 15:31:49 | Importación | BS.AS.(CAPITAL) |                      | THAILANDIA             | EXW      | 1.201,00           | 5.610,00 DOLAR EST     |
| 45 | 30596681146       | VISTEON SOCIEDAD ANONIMA | 20107469681 | RUSSO DANIEL | 61776 S2D3D -   | BL BKK148312462 - RIO GRANDE      | 14001TR04004250G  | 01/10/2014 | 10:59:28 | Importación | BS.AS.(CAPITAL) | RIO GRANDE           | THAILANDIA             |          | 412                | 1.920,00 DOLAR EST     |
| 46 | 30596681146       | VISTEON SOCIEDAD ANONIMA | 20107469681 | RUSSO DANIEL | 61822 S2D3C -   | BL BKK148312659 - LKL             | 14800DJAI250525M  | 01/10/2014 | 16:58:35 | Otros       | BS.AS.(CAPITAL) |                      | THAILANDIA             |          | 1.227,00           | 5.610,00 DOLAR EST     |
| 47 | 1                 |                          |             |              |                 |                                   |                   |            |          |             |                 |                      |                        |          |                    |                        |
| 48 |                   |                          |             |              |                 |                                   |                   |            |          |             |                 |                      |                        |          |                    |                        |
| 49 |                   |                          |             |              |                 |                                   |                   |            |          |             |                 |                      |                        |          |                    |                        |
| 14 | ♦ ► ► EXPORT      | TACION 🧐                 |             |              |                 |                                   |                   |            |          | 14          |                 |                      |                        |          |                    | ► [                    |

N A

### **CANALES Y ESTADOS**

General Vencimientos Reintegros Depósitos SIM Garantías Finanzas Nomenclador

| Tipo de búsque | eda 🛛 Normal 🖲 Masiva 🔵   |                    |     |            |            |              |            |              |                 |
|----------------|---------------------------|--------------------|-----|------------|------------|--------------|------------|--------------|-----------------|
| Importadores   | - Exportadores 🔻 Tipo     | s 🔹 Interno        | ۲   |            |            | • Buscar     | •          |              |                 |
| ×              |                           |                    |     |            |            |              |            |              |                 |
| VI             |                           |                    |     |            |            |              |            |              |                 |
| Interno        | Referencia                | Destinación        |     | Embarque   | Arribo     | Oficializado | Carga      | Digitalizada | Aduana          |
| 61972          | S2D3D - HALLA - BL BKK148 | P 14001TR04004808P | Ðf  | 24/09/2014 | 28/10/2014 | 12/11/2014   |            |              | BS AS (CAPITAL) |
| 62090          | S2D3C - FC 0034-00002516  | A 14001EC01089684U | Ð f |            |            | 10/11/2014   |            |              | BS AS (CAPITAL) |
| 62102          | S2D3C - Guía 75013866 - L | S 14073DJAI404205K | Ðf  |            |            | 10/11/2014   |            |              | EZEIZA          |
| 62103          | S2D3C - Guía 75013867 - L | S 14073DJAI404197U | Ðf  |            |            | 10/11/2014   |            |              | EZEIZA          |
| 62099          | S2D3C - BL BKK148326103 - | S 14800DJAI408089W | Ðf  |            |            | 07/11/2014   |            |              | BS AS (CAPITAL) |
| 61971          | S2D3D - HALLA - BKK148320 | S 14001TR04004742M | Ðf  | 19/09/2014 | 28/10/2014 | 05/11/2014   |            |              | BS AS (CAPITAL) |
| 61973          | S2D3C - HALLA - BL BKK148 | C 14001IC04212275L | Ðf  | 24/09/2014 | 28/10/2014 | 05/11/2014   | 10/11/2014 |              | BS AS (CAPITAL) |
| 61974          | S2D3C - HALLA - BL BKK148 | C 14001IC04212280H | Ðf  | 19/09/2014 | 28/10/2014 | 05/11/2014   | 10/11/2014 |              | BS AS (CAPITAL) |
| 61975          | S2D3D - HALLA - BKK148320 | A 14001TR04004743N | Ð f | 19/09/2014 | 28/10/2014 | 05/11/2014   |            |              | BS AS (CAPITAL) |
| 61985          | S2D3D - HALLA - BKK148315 | S 14001TR04004741L | Ð f | 24/09/2014 | 28/10/2014 | 05/11/2014   |            |              | BS AS (CAPITAL) |
| 61955          | S2D3D - VARIOS - BL 47600 | C 14001TR04004708Y | Ðf  | 04/10/2014 | 25/10/2014 | 03/11/2014   |            |              | BS AS (CAPITAL) |
| 61880          | S2D3C - HALLA - BL BKK148 | C 14001IC04204482M | Ðf  | 08/09/2014 | 13/10/2014 | 24/10/2014   | 28/10/2014 |              | BS AS (CAPITAL) |
| 61973          | S2D3C - BL BKK148320624 - | C 14800DJAI340644Y | Ðf  |            |            | 23/10/2014   | 25/10/2014 |              | BS AS (CAPITAL) |
| 61974          | S2D3C - BL BKK148312223 - | CANCELADA 10659U   | Ðf  |            |            | 23/10/2014   | 25/10/2014 |              | BS AS (CAPITAL) |
| 61824          | S2D3D - HALLA - BL BKK148 | C 14001TR040045487 | Ðf  | 26/08/2014 | 13/10/2014 | 21/10/2014   | 31/10/2014 |              | BS AS (CAPITAL) |

En los listados se muestra en el campo "Destinación" a la izquierda del número una esfera del color del canal por el cual cursa la operación permitiendo visualizar rápidamente la situación de la operativa en el período requerido.

Del mismo modo la letra a su derecha representa los distintos estados (Oficializada, Salida, Cancelada, etc), haciendo clic sobre ella se accede al informe de estado como veremos más adelante en el presente instructivo.

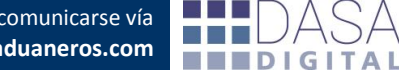

Ante cualquier consulta sobre este servicio, Ud. puede comunicarse vía mail a la siguiente cuenta de atención al cliente rgarcia@documentosaduaneros.com

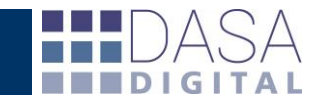

# **IMPORTACIONES**

• Buscar •

#### General Vencimientos Reintegros Depósitos SIM Garantías Finanzas Nomenclador

Tipo de búsqueda Normal 🖲 Masiva 🔍 Importadores - Exportadores 🔻 Importaciones 🔻 Interno 💌

| ×       |                           |                    |     |            |                     |                |                              |                |                      |              |                      |      |            |        |             |             |          |         | Re        | gistros encontrados: 33               |
|---------|---------------------------|--------------------|-----|------------|---------------------|----------------|------------------------------|----------------|----------------------|--------------|----------------------|------|------------|--------|-------------|-------------|----------|---------|-----------|---------------------------------------|
| Interno | Referencia                | Destinación        |     | Embarque   | Arribo              | Oficializado   | Carga                        | Digitalizada   | Aduana               | Ad Dest/Sali | País                 | c.v. | B.I.       | Dólar  | Pagado      | Garantía    | Factoria | Valores | Reintegro | Medio de transp                       |
| 61636   | DEHAM630840514 - FC 242.8 | C 14001IC05023604X | Ðf  | 30/08/2014 | 17/09/2014          | 18/09/2014     | 23/09/2014                   | 02/10/2014     | BS AS (CAPITAL)      |              | ESPA#A               | EXW  | 48.724,90  | 8,4170 | 22.617,11 + | 0,00        | 0,00     | 0,00    | 0,00 1    | ASC CADIZ .                           |
| 61557   | DEHAM620841075 - FC 60000 | C 14001IC04178571V | Ð f | 19/08/2014 | 09/09/2014          | 16/09/2014     | 17/09/2014                   | 01/10/2014     | BS AS (CAPITAL)      |              | REP. FED DE ALEMANIA | EXW  | 22.881,91  | 8,4020 | 5.411,61 +  | 0,00        | 0,00     | 0,00    | 0,00      | AP SAN NICOLAS +                      |
| 61573   | DEHAM630840446A - FC      | C 14001IC04178131N | Ð f | 22/08/2014 | 14/09/2014          | 16/09/2014     | 22/09/2014                   | 01/10/2014     | BS AS (CAPITAL)      |              | REP. FED DE ALEMANIA | EXW  | 14.458,82  | 8,4020 | 3.432,17 •  | 0,00        | 0,00     | 0,00    | 0,00 1    | AERSK LAGUNA .                        |
| 61574   | DEHAM630840446C - 0090135 | C 14001IC04178119T | Ð f | 22/08/2014 | 14/09/2014          | 16/09/2014     | 22/09/2014                   | 01/10/2014     | BS AS (CAPITAL)      |              | REP. FED DE ALEMANIA | EXW  | 46.922,76  | 8,4020 | 11.326,17 🔹 | 0,00        | 0,00     | 0,00    | 0,00 1    | AERSK LAGUNA .                        |
| 61575   | DEHAM6308404468 - FC 0090 | C 14001IC04178060Y | Ð f | 22/08/2014 | 14/09/2014          | 16/09/2014     | 22/09/2014                   | 01/10/2014     | BS AS (CAPITAL)      |              | REP. FED DE ALEMANIA | EXW  | 44.386,82  | 8,4020 | 10.465,26 🛊 | 0,00        | 0,00     | 0,00    | 0,00 1    | AERSK LAGUNA .                        |
| 61616   | DEHAM220840130 - FC 00546 | C 14001IC04178085V | Ð f | 22/08/2014 | 14/09/2014          | 16/09/2014     | 22/09/2014                   | 01/10/2014     | BS AS (CAPITAL)      |              | REP. FED DE ALEMANIA | EXW  | 118.157,43 | 8,4020 | 29.861,44 • | 0,00        | 0,00     | 0,00    | 0,00 1    | ARRSK LAGUNA .                        |
| 61686   | BL 1NY001676 - FC.17117   | C 14001IC04176278A | Ð f | 07/08/2014 | 23/08/2014          | 12/09/2014     | 15/09/2014                   | 25/09/2014     | BS AS (CAPITAL)      |              | ESTADOS UNIDOS       | EXW  | 12.019,97  | 8,4010 | 5.605,30 +  | 0,00        | 0,00     | 0,00    | 0,00 L    | .IMARI +                              |
| 61528   | DEHAM630840359B - FC 0063 | C 14001IC04173801M | Ð f | 15/08/2014 | 08/09/2014          | 10/09/2014     | 12/09/2014                   | 02/10/2014     | BS AS (CAPITAL)      |              | REP. FED DE ALEMANIA | EXW  | 53.844,05  | 8,4000 | 12.687,70 🔹 | 0,00        | 0,00     | 0,00    | 0,00 1    | AAERSK LABERINTO +                    |
| 61529   | DEHAM630840359A - FC 0053 | C 14001IC04173914R | Ð f | 15/08/2014 | 08/09/2014          | 10/09/2014     | 12/09/2014                   | 02/10/2014     | BS AS (CAPITAL)      |              | REP. FED DE ALEMANIA | EXW  | 44.292,72  | 8,4000 | 10.443,15 🔹 | 0,00        | 0,00     | 0,00    | 0,00 1    | AAERSK LABERINTO +                    |
| 61542   | GUIA 30200112231 - FC A01 | C 14073IC04159372F | Ð f | 26/08/2014 | 08/09/2014          | 10/09/2014     | 11/09/2014                   | 25/09/2014     | EZEIZA               |              | BRASIL               | EXW  | 1.445,78   | 8,4000 | 829,43 🔹    | 0,00        | 0,00     | 0,00    | 0,00 L    | JPS 416 .                             |
| 61634   | BR597509763               | C 14042IC05014011F | Ð f | 05/09/2014 | 09/09/2014          | 09/09/2014     | 10/09/2014                   | 18/09/2014     | PASO DE LOS LIBRES   |              | BRASIL               | CPT  | 56.568,14  | 8,4010 | 13.327,86 • | 9.240,41 🔹  | 0,00     | 0,00    | 0,00 4    | 4DX942 •                              |
| 61526   | DEHAM220840056 - FC 14089 | C 14001IC04169907B | Ð f | 12/08/2014 | 02/09/2014          | 04/09/2014     | 08/09/2014                   | 16/09/2014     | BS AS (CAPITAL)      |              | REP. FED DE ALEMANIA | EXW  | 70.338,06  | 8,4110 | 28.564,17 • | 0,00        | 0,00     | 0,00    | 0,00      | AP SAN AUGUSTIN 🔹                     |
| 61527   | DEHAM220840054 - FC 93330 | C 14001IC05022036G | Ðf  | 12/08/2014 | 02/09/2014          | 04/09/2014     | 08/09/2014                   | 16/09/2014     | BS AS (CAPITAL)      |              | REP. FED DE ALEMANIA | EXW  | 91.479,34  | 8,4110 | 27.434,67 • | 0,00        | 0,00     | 0,00    | 0,00      | AP SAN AUGUSTIN 🔹                     |
| 61556   | DeHam630840436 - FC 242.7 | C 14001IC05022105D | Ð f | 15/08/2014 | 02/09/2014          | 04/09/2014     | 09/09/2014                   | 01/10/2014     | BC AC (CADITAL)      | -            | ESPA#A               | EXW  | 42.816,77  | 8,4110 | 10.096,30 🔹 | 0,00        | 0,00     | 0,00    | 0,00      | ASC VIGO +                            |
| 61437   | DEHAM620840177 - FC 60000 | C 14001IC04168940U | Ð f | 05/08/20   | Informe de est      | tado           |                              |                |                      | x            | REP. FED DE ALEMANIA | EXW  | 23.356,01  | 8,4110 | 10.859,27 🔹 | 0,00        | 0,00     | 0,00    | 0,00      | AP SAN MALEAS 🔹                       |
| 61570   | CRT BR597509734           | C 14042IC05013608Z | Ðf  | 29/08/20 0 | estinación Nº 1     | 4042IC05014    | 011F 🔍                       |                |                      |              | BRASIL               | CPT  | 62.991,68  | 8,4110 | 14.837,40 🔹 | 10.289,70 🛊 | 0,00     | 0,00    | 0,00 1    | XU801 .                               |
| 61475   | DEHAM630840258A - FC 0053 | C 14001IC04167426S | Ðf  | 07/08/20   | Estador C           | - CANCELADA    |                              |                |                      |              | REP. FED DE ALEMANIA | EXW  | 34.653,82  | 8,4070 | 8.177,99 🔹  | 0,00        | 0,00     | 0,00    | 0,00 1    | AAERSK LIRQUEN +                      |
| 61476   | DEHAM630840258B           | C 14001IC04168085U | Ð f | 07/08/20   | Oficializaday 0     | /00/2014 Dr    | neontada, 10                 | /00/2014 Au    | terinada: 10/00/2014 |              | REP. FED DE ALEMANIA | EXW  | 45.039,58  | 8,4070 | 11.992,53 🔹 | 0,00        | 0,00     | 0,00    | 0,00      | ARRSK LIRQUEN +                       |
| 61522   | CRT BR597509691           | C 14042IC05013196S | Ð f | 22/08/20   | Salidar 11          | 009/2014 P     | esencada: 10<br>ancelada: 10 | /00/2014 A     | conzada: 10/05/2014  |              | BRASIL               | CPT  | 51.501,95  | 8,4060 | 12.135,10 + | 8.484,16 🛊  | 0,00     | 0,00    | 0,00 1    | E15743 •                              |
| 61394   | DEHAM630740581A - FC 0053 | C 14001IC04162997D | Ðf  | 01/08/20   |                     |                |                              | ,00,2021.00    |                      |              | REP. FED DE ALEMANIA | EXW  | 31.995,81  | 8,4050 | 7.551,18 •  | 0,00        | 0,00     | 0,00    | 0,00 1    | AAERSK LINS .                         |
| 61395   | DEHAM630740581B - 0053136 | C 14001IC04162915Z | Ð f | 01/08/20   | Actualizado el 03/1 | 1/2014 00:02:4 | v                            |                |                      |              | REP. FED DE ALEMANIA | EXW  | 37.207,35  | 8,4050 | 8.775,88 🛊  | 0,00        | 0,00     | 0,00    | 0,00      | AERSK LINS .                          |
| 61495   | CRT BR459200555           | C 14042IC05013074N | Ð f | 20/08/20   | Cancelación DJA     | 4 D            |                              |                |                      |              | BRASIL               | EXW  | 3.077,67   | 8,4050 | 755,39 🔹    | 502,74 🔹    | 0,00     | 0,00    | 0,00 H    | 4KE4013 •                             |
| 61510   | CRT BR459200556           | C 14042IC05013133J | Ðf  | 20/08/20   |                     |                |                              |                | ×                    |              | BRASIL               | EXW  | 31.919,52  | 8,4050 | 7.533,23 🔹  | 0,00        | 0,00     | 0,00    | 0,00 H    | KE4013 +                              |
| 61393   | DEHAM63084172 FC 242.470  | C 14001IC05020963N | Ðf  | 02/08/20   | De                  | stinación      | Re                           | f Despachante  | Ref Titular          |              | ESPA#A               | EXW  | 35.242,51  | 8,4050 | 16.366,14 🔹 | 0,00        | 0,00     | 0,00    | 0,00 F    | do NEGRO 🔸                            |
| 61472   | CRT 459200549 - FC 008/14 | C 14001IC04161754Z | Ð f | 14/08/20   | 14800DJAI14         | 4132X          | 61634                        |                | 098_14               |              | BRASIL               | EXW  | 6.393,14   | 8,4050 | 1.534,53 •  | 1.044,32 🔹  | 0,00     | 0,00    | 0,00 I    | KL1392 •                              |
| 61480   | CRT BR597509631           | C 14042IC05012860P | Ðf  | 14/08/20   |                     |                |                              |                |                      |              | BRASIL               | CPT  | 32.249,41  | 8,3230 | 7.610,74 🔹  | 5.267,94 🛊  | 0,00     | 0,00    | 0,00 1    | HX6798 🔸                              |
| 61396   | DEHAM630740576 - FC 00531 | C 14001IC05020471H | Ð f | 29/07/20   | Garantía Nº 140     | 042011822H     |                              | AFECTADA 09    | /09/2014 🔺           |              | REP. FED DE ALEMANIA | EXW  | 16.061,83  | 8,2860 | 3.806,67 🛊  | 0,00        | 0,00     | 0,00    | 0,00 0    | AP SAN ANTONIO +                      |
| 61346   | DEHAM630740509 - FC 00546 | C 14001IC05020352F | Ð f | 25/07/20   | Monto póliza: 1     | 5.448,55       | Monto afe                    | ctado: 9.240,4 | 1                    |              | REP. FED DE ALEMANIA | EXW  | 90.130,38  | 8,2810 | 24.252,49 • | 0,00        | 0,00     | 0,00    | 0,00 1    | AAERSK LETICIA 🔹                      |
| 61357   | DEHAM6307405648 - FC 0053 | C 14001IC05020345H | Ð f | 25/07/20   | Motivo: REGIME      | EN AUTOMOTRIZ  | Z Creada: (                  | 8/09/2014      |                      |              | REP. FED DE ALEMANIA | EXW  | 54.378,44  | 8,2810 | 12.811,07 • | 0,00        | 0,00     | 0,00    | 0,00 1    | AAERSK LETICIA +                      |
| 61358   | DEHAM630740564A - FC 0053 | C 14001IC05020361F | Ð f | 25/07/20   | Compañia: SEG       | URO DE CAUCI   | ON Nº póliza:                | 333109         |                      |              | REP. FED DE ALEMANIA | EXW  | 42.146,75  | 8,2810 | 9.936,64 🔹  | 0,00        | 0,00     | 0,00    | 0,00 1    | AAERSK LETICIA 🔹                      |
| 61429   | DEHAM220740164 - FC 14005 | C 14001IC04157187V | Ð f | 25/07/20   |                     |                |                              |                |                      |              | REP. FED DE ALEMANIA | EXW  | 58,523,91  | 8,2810 | 19.691,57 🔹 | 0,00        | 0,00     | 0,00    | 0,00 1    | ARRSK LETICIA +                       |
| 61332   | BL 1NY000662 - FC 17069   | C 14001IC04155741P | Ðf  | 24/07/2014 | 09/08/2014          | 15/08/2014     | 19/08/2014                   | 27/08/2014     | BS AS (CAPITAL)      | 8            | ESTADOS UNIDOS       | EXW  | 11.996,49  | 8,2770 | 5.592,22 +  | 0,00        | 0,00     | 0,00    | 0,00      | AP HENRI 🔸                            |
| 61375   | BL 414060070401 - FC 2423 | C 14001IC05020034C | Ðf  | 27/07/2014 | 13/08/2014          | 14/08/2014     | 19/08/2014                   | 26/08/2014     | BS AS (CAPITAL)      |              | ESPA#A               | EXW  | 26.821,69  | 8,2730 | 12.463,31 • | 0,00        | 0,00     | 0,00    | 0,00 1    | ISC FIAMMETTA .                       |
|         |                           |                    |     |            |                     |                |                              |                |                      |              |                      |      |            |        |             |             |          |         |           | · · · · · · · · · · · · · · · · · · · |

Desde el momento en que se oficializa la herramienta muestra al usuario la información de cada importación.

A partir de este momento el servicio actualiza las fechas de estado de cada operación así como los datos de la garantía si corresponde y muestra para las operaciones oficializadas a partir de la instalación de *DATACDA* la DJAI cancelada.

Todos los listados de la herramienta son exportables a planilla de cálculo.

Vista bajada a planilla de cálculo.

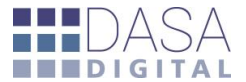

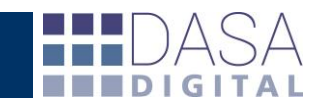

| XI | Microsoft Excel - | - demo1.xls           |              |               |         |                                          |                    |              |          |               |                    |                       |                      |          |                 |                    |                     |
|----|-------------------|-----------------------|--------------|---------------|---------|------------------------------------------|--------------------|--------------|----------|---------------|--------------------|-----------------------|----------------------|----------|-----------------|--------------------|---------------------|
| 1  | А                 | В                     | С            | D             | E       | F                                        | G                  | н            | 1.1      | J             | К                  | L                     | M                    | N        | 0               | P                  |                     |
| 1  | Cuit IE           | Razon Social          | Cuit DA      | Despachante   | Interno | Referencia                               | Destinación        | Fecha        | Hora     | Тіро          | Aduana             | Aduana Destino/Salida | Pais de procedencia  | Incoterm | Total Peso Neto | Total Cantidad Mor | neda E              |
| 2  | 30999999991       | IMPORTADOR EJEMPLO SA | 20999999999  | 1 DESPACHANTE | 61636   | DEHAM630840514 - FC 242.850              | 14001IC05023604X   | 18/09/2014   | 10:13:40 | Importación   | BS.AS.(CAPITAL)    |                       | ESPA#A               | EXW      | 9.380,00        | 1.440,00 EUR       | 0                   |
| 3  | 30999999991       | IMPORTADOR EJEMPLO SA | 20999999999  | 1 DESPACHANTE | 61557   | DEHAM620841075 - FC 6000001447           | 14001IC04178571V   | 16/09/2014   | 13:54:20 | Importación   | BS.AS.(CAPITAL)    |                       | REP. FED DE ALEMANIA | EXW      | 2.520,00        | 450 EUR            | <del>(</del> 0      |
| 4  | 30999999991       | IMPORTADOR EJEMPLO SA | 20999999999  | 1 DESPACHANTE | 61573   | DEHAM630840446A - FC                     | 14001IC04178131N   | 16/09/2014   | 10:14:25 | i Importación | BS.AS.(CAPITAL)    |                       | REP. FED DE ALEMANIA | EXW      | 3.448,00        | 456 EUR            | 0                   |
| 5  | 30999999991       | IMPORTADOR EJEMPLO SA | 20999999991  | 1 DESPACHANTE | 61574   | DEHAM630840446C - 0090135299-0090135300  | - 14001IC04178119T | 16/09/2014   | 10:05:09 | Importación   | BS.AS.(CAPITAL)    |                       | REP. FED DE ALEMANIA | EXW      | 11.017,00       | 2.876,00 EUR       | 0                   |
| 6  | 30999999991       | IMPORTADOR EJEMPLO SA | 20999999999  | 1 DESPACHANTE | 61575   | DEHAM630840446B - FC 009090135279-009012 | 3 14001IC04178060Y | 16/09/2014   | 09:28:36 | i Importación | BS.AS.(CAPITAL)    |                       | REP. FED DE ALEMANIA | EXW      | 11.209,00       | 1.444,00 EUR       | 10                  |
| 7  | 30999999991       | IMPORTADOR EJEMPLO SA | 20999999999  | 1 DESPACHANTE | 61616   | DEHAM220840130 - FC 0054653151-005465315 | 5 14001IC04178085V | 16/09/2014   | 09:49:32 | Importación   | BS.AS.(CAPITAL)    |                       | REP. FED DE ALEMANIA | EXW      | 23.273,03       | 6.522,00 EUR       | 10                  |
| 8  | 309999999991      | IMPORTADOR EJEMPLO SA | 20999999999  | 1 DESPACHANTE | 61686   | BL 1NY001676 - FC.17117                  | 14001IC04176278A   | 12/09/2014   | 1        | Importación   | BS.AS.(CAPITAL)    |                       | ESTADOS UNIDOS       | EXW      | 1.470,00        | 252 DOL            | LAR ES              |
| 9  | 309999999991      | IMPORTADOR EJEMPLO SA | 20999999999  | 1 DESPACHANTE | 61528   | DEHAM630840359B - FC 0063146567-00531465 | 5 14001IC04173801N | 1 10/09/2014 | 09:58:24 | Importación   | BS.AS.(CAPITAL)    |                       | REP. FED DE ALEMANIA | EXW      | 12.586,00       | 3.092,00 EUR       | <del>1</del> 0      |
| 10 | 30999999991       | IMPORTADOR EJEMPLO SA | 20999999999  | 1 DESPACHANTE | 61529   | DEHAM630840359A - FC 0053146556-0053146  | 5 14001IC04173914R | 10/09/2014   | 10:58:05 | i Importación | BS.AS.(CAPITAL)    |                       | REP. FED DE ALEMANIA | EXW      | 11.209,00       | 1.444,00 EUR       | 0                   |
| 11 | 30999999991       | IMPORTADOR EJEMPLO SA | 20999999999  | 1 DESPACHANTE | 61542   | GUIA 30200112231 - FC A019 14            | 14073IC04159372F   | 10/09/2014   | 12:17:37 | 7 Importación | EZEIZA             |                       | BRASIL               | EXW      | 230,5           | 2.560,00 DOL       | LAR ES              |
| 12 | 30999999991       | IMPORTADOR EJEMPLO SA | 20999999999  | 1 DESPACHANTE | 61634   | BR597509763                              | 14042IC05014011F   | 09/09/2014   | 16:58:54 | Importación   | PASO DE LOS LIBRES |                       | BRASIL               | CPT      | 20.185,80       | 9.256,00 DOL       | LAR ES              |
| 13 | 30999999991       | IMPORTADOR EJEMPLO SA | 20999999999  | 1 DESPACHANTE | 61526   | DEHAM220840056 - FC 14089664-14089665-20 | 14001IC04169907B   | 04/09/2014   | 14:59:52 | 2 Importación | BS.AS.(CAPITAL)    |                       | REP. FED DE ALEMANIA | EXW      | 12.926,08       | 135.632,00 EUR     | 10                  |
| 14 | 30999999991       | IMPORTADOR EJEMPLO SA | 20999999999  | 1 DESPACHANTE | 61527   | DEHAM220840054 - FC 93330679-0054652487- | 14001IC05022036G   | 04/09/2014   | 09:08:27 | 7 Importación | BS.AS.(CAPITAL)    |                       | REP. FED DE ALEMANIA | EXW      | 20.156,00       | 1.864,00 EUR       | 10                  |
| 15 | 309999999991      | IMPORTADOR EJEMPLO SA | 20999999999  | 1 DESPACHANTE | 61556   | DeHam630840436 - FC 242.737              | 14001IC05022105D   | 04/09/2014   | 12:56:38 | Importación   | BS.AS.(CAPITAL)    |                       | ESPA#A               | EXW      | 8.055,00        | 1.240,00 EUR       | <o td=""  <=""></o> |
| 16 | 30999999991       | IMPORTADOR EJEMPLO SA | 20999999999  | 1 DESPACHANTE | 61437   | DEHAM620840177 - FC 6000001425           | 14001IC04168940U   | 03/09/2014   | 16:10:24 | Importación   | BS.AS.(CAPITAL)    |                       | REP. FED DE ALEMANIA | EXW      | 2.520,00        | 450 EUR            | <del>\</del> O      |
| 17 | 30999999991       | IMPORTADOR EJEMPLO SA | 20999999999  | 1 DESPACHANTE | 61570   | CRT BR597509734                          | 14042IC05013608Z   | 03/09/2014   | 08:12:32 | 2 Importación | PASO DE LOS LIBRES |                       | BRASIL               | CPT      | 21.368,40       | 11.316,00 DOL      | LAR ES              |
| 18 | 30999999991       | IMPORTADOR EJEMPLO SA | 20999999991  | 1 DESPACHANTE | 61475   | DEHAM630840258A - FC 0053142213-0053142  | 2 14001IC04167426S | 02/09/2014   | 13:28:33 | 8 Importación | BS.AS.(CAPITAL)    |                       | REP. FED DE ALEMANIA | EXW      | 7.786,00        | 1.024,00 EUR       | <b>10</b>           |
| 19 | 30999999991       | IMPORTADOR EJEMPLO SA | 20999999999  | 1 DESPACHANTE | 61476   | DEHAM630840258B                          | 14001IC04168085U   | 02/09/2014   | 17:28:32 | 2 Importación | BS.AS.(CAPITAL)    |                       | REP. FED DE ALEMANIA | EXW      | 11.209,00       | 1.444,00 EUR       | <b>10</b>           |
| 20 | 30999999991       | IMPORTADOR EJEMPLO SA | 20999999999  | 1 DESPACHANTE | 61522   | CRT BR597509691                          | 14042IC05013196S   | 27/08/2014   | 09:02:10 | Importación   | PASO DE LOS LIBRES |                       | BRASIL               | CPT      | 19.085,68       | 35.820,00 DOL      | LAR ES              |
| 21 | 30999999991       | IMPORTADOR EJEMPLO SA | 20999999999  | 1 DESPACHANTE | 61394   | DEHAM630740581A - FC 0053136806-0053136  | 8 14001IC04162997D | 26/08/2014   | 15:43:03 | 8 Importación | BS.AS.(CAPITAL)    |                       | REP. FED DE ALEMANIA | EXW      | 7.904,00        | 1.008,00 EUR       | 0                   |
| 22 | 30999999991       | IMPORTADOR EJEMPLO SA | 20999999999  | 1 DESPACHANTE | 61395   | DEHAM630740581B - 0053136823-0053136824  | 0 14001IC04162915Z | 26/08/2014   | 15:07:21 | l Importación | BS.AS.(CAPITAL)    |                       | REP. FED DE ALEMANIA | EXW      | 8.294,00        | 2.544,00 EUR       | 0                   |
| 23 | 30999999991       | IMPORTADOR EJEMPLO SA | 20999999999  | 1 DESPACHANTE | 61495   | CRT BR459200555                          | 14042IC05013074N   | 26/08/2014   | 1        | Importación   | PASO DE LOS LIBRES |                       | BRASIL               | EXW      | 1.072,20        | 2.400,00 DOL       | LAR ES              |
| 24 | 30999999991       | IMPORTADOR EJEMPLO SA | 20999999999  | 1 DESPACHANTE | 61510   | CRT BR459200556                          | 14042IC05013133J   | 26/08/2014   | 13:42:37 | 7 Importación | PASO DE LOS LIBRES |                       | BRASIL               | EXW      | 10.535,00       | 5.127,00 DOL       | LAR ES              |
| 25 | 30999999991       | IMPORTADOR EJEMPLO SA | 20999999999  | 1 DESPACHANTE | 61393   | DEHAM63084172 FC 242.470                 | 14001IC05020963N   | 25/08/2014   | 13:07:01 | Importación   | BS.AS.(CAPITAL)    |                       | ESPA#A               | EXW      | 6.475,00        | 1.000,00 EUR       | 10                  |
| 26 | 30999999991       | IMPORTADOR EJEMPLO SA | 20999999999  | 1 DESPACHANTE | 61472   | CRT 459200549 - FC 008/14-009/14         | 14001IC04161754Z   | 25/08/2014   | 15:36:46 | 5 Importación | BS.AS.(CAPITAL)    |                       | BRASIL               | EXW      | 1.419,40        | 11.100,00 DOL      | LAR ES              |
| 27 | 30999999991       | IMPORTADOR EJEMPLO SA | 20999999999  | 1 DESPACHANTE | 61480   | CRT BR597509631                          | 14042IC05012860P   | 21/08/2014   | 09:24:49 | Importación   | PASO DE LOS LIBRES |                       | BRASIL               | CPT      | 8.629,40        | 3.792,00 DOL       | LAR ES              |
| 28 | 30999999991       | IMPORTADOR EJEMPLO SA | 20999999999  | 1 DESPACHANTE | 61396   | DEHAM630740576 - FC 0053134203-005313420 | ) 14001IC05020471H | 20/08/2014   | 12:46:27 | 7 Importación | BS.AS.(CAPITAL)    |                       | REP. FED DE ALEMANIA | EXW      | 3.467,00        | 456 EUR            | 10                  |
| 29 | 309999999991      | IMPORTADOR EJEMPLO SA | 20999999999  | 1 DESPACHANTE | 61346   | DEHAM630740509 - FC 0054651931-005465193 | 3 14001IC05020352F | 19/08/2014   | 16:23:25 | 5 Importación | BS.AS.(CAPITAL)    |                       | REP. FED DE ALEMANIA | EXW      | 19.664,00       | 1.488,00 EUR       | 0                   |
| 30 | 309999999991      | IMPORTADOR EJEMPLO SA | 20999999999  | 1 DESPACHANTE | 61357   | DEHAM630740564B - FC 0053129462-00531294 | 14001IC05020345H   | 19/08/2014   | 16:08:42 | 2 Importación | BS.AS.(CAPITAL)    |                       | REP. FED DE ALEMANIA | EXW      | 12.190,00       | 3.056,00 EUR       | 0                   |
| 31 | 309999999991      | IMPORTADOR EJEMPLO SA | 20999999999  | 1 DESPACHANTE | 61358   | DEHAM630740564A - FC 0053132454-0053130  | 8 14001IC05020361F | 19/08/2014   | 16:53:45 | Importación   | BS.AS.(CAPITAL)    |                       | REP. FED DE ALEMANIA | EXW      | 10.887,00       | 1.388,00 EUR       | 0                   |
| 32 | 309999999991      | IMPORTADOR EJEMPLO SA | 20999999999  | 1 DESPACHANTE | 61429   | DEHAM220740164 - FC 14005903-2014118650- | 14001IC04157187V   | 19/08/2014   | 17:50:23 | 8 Importación | BS.AS.(CAPITAL)    |                       | REP. FED DE ALEMANIA | EXW      | 12.341,64       | 42.725,00 EUR      | 0                   |
| 33 | 309999999991      | IMPORTADOR EJEMPLO SA | 20999999999  | 1 DESPACHANTE | 61332   | BL 1NY000662 - FC 17069                  | 14001IC04155741P   | 15/08/2014   | 1/:2/:48 | Importacion   | BS.AS.(CAPITAL)    |                       | ESTADOS UNIDOS       | EXW      | 1.250,00        | 252 DOL            | LARES               |
| 34 | 303333333331      | IMPORTADOR EJEMPLO SA | 203333333333 | I DESPACHANTE | 61375   | BL 414060070401 - FC 242391              | 140011C05020034C   | 14/08/2014   | 14:07:45 | importacion   | BS.AS.(CAPITAL)    |                       | ESPA#A               | EXW      | 4.740,00        | 720 EUR            | 0                   |
| 30 |                   |                       |              |               |         |                                          |                    |              |          |               |                    |                       |                      |          |                 |                    |                     |
| 30 |                   |                       |              |               |         |                                          |                    |              |          |               |                    |                       |                      |          |                 |                    |                     |
| 20 |                   |                       |              |               |         |                                          |                    |              |          |               |                    |                       |                      |          |                 |                    |                     |
| 20 |                   |                       |              |               |         |                                          |                    |              |          |               |                    |                       |                      |          |                 |                    |                     |
| 40 |                   |                       |              |               |         |                                          |                    |              |          |               |                    |                       |                      |          |                 |                    |                     |
| 40 |                   |                       |              |               |         |                                          |                    |              |          |               |                    |                       |                      |          |                 |                    |                     |
| 41 |                   |                       |              |               |         |                                          |                    |              |          |               |                    |                       |                      |          |                 |                    |                     |
| 42 |                   |                       |              |               |         |                                          |                    |              |          |               |                    |                       |                      |          |                 |                    |                     |
| 45 |                   |                       |              |               |         |                                          |                    |              |          |               |                    |                       |                      |          |                 |                    |                     |
| 45 |                   |                       |              |               |         |                                          |                    |              |          |               |                    |                       |                      |          |                 |                    |                     |
| 46 |                   |                       |              |               |         |                                          |                    |              |          |               |                    |                       |                      |          |                 |                    |                     |
| 47 |                   |                       |              |               |         |                                          |                    |              |          |               |                    |                       |                      |          |                 |                    |                     |
| 48 |                   |                       |              |               |         |                                          |                    |              |          |               |                    |                       |                      |          |                 |                    | L                   |
| 49 |                   |                       |              |               |         |                                          |                    |              |          |               |                    |                       |                      |          |                 |                    | _                   |
| 14 | ( ) ) domo        | 1 / 🖓 7 /             |              |               |         |                                          |                    |              |          | -             | 4                  |                       |                      |          |                 |                    |                     |

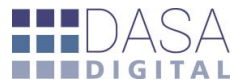

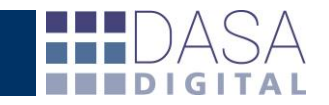

### **EXPORTACIONES**

General Vencimientos Reintegros Depósitos SIM Garantías Finanzas Nomenclador

Tipo de búsqueda 🛛 Normal 🖲 Masiva 🔍

Importadores - Exportadores • Exportaciones • Interno • Buscar •

×

| Interno | Referencia                | Destinación        |     | Embarque                                                                                                    | Arribo                                                                                    | Oficializado                                                                                                    | Carga                         | Digitaliz                     | ada Adu                                 | ana                             | Ad Dest/Sali   | País     | C.V. | B.I.      | Dóla |
|---------|---------------------------|--------------------|-----|----------------------------------------------------------------------------------------------------|-------------------------------------------------------------------------------------------|----------------------------------------------------------------------------------------------------|-------------------------------|-------------------------------|-----------------------------------------|---------------------------------|----------------|----------|------|-----------|------|
| 61629   | CONVERSIONES - FC 0006-00 | C 14073EC01030351G | Ð f | 09/09/2014                                                                                                    |                                                                                           | 04/09/2014                                                                                                    | 09/09/2014                    | 02/10/2                       | 014 EZEIZA                              | E                               | ZEIZA          | CHILE    | CFR  | 5.628,57  | 8,41 |
| 61577   | LICIO - CRT AR229444 - FC | C-14001EC01069244K | Ð f | Informe d                                                                                                    | e estado                                                                                  |                                                                                                    |                               |                               |                                         |                                 | <b>SUAYCHU</b> | URUGUAY  | FCA  | 9.142,85  | 8,4  |
| 61598   | ABBATE - CRT 0012014ENSA  | C 14001EC01069212F | 05  |                                                                                                    |                                                                                           |                                                                                                    |                               |                               |                                         |                                 | IDA            | PARAGUAY | FCA  | 6.459,99  | 8,4  |
| 61372   | DIREBOL CRT AR229306 - FC | C 14001EC01065523G | Ð f | Destinación                                                                                                   | Nº 14001                                                                                  | EC01069244K 0                                                                                                    |                               |                               |                                         |                                 | GUAYCHU        | URUGUAY  | FCA  | 7.364,29  | 8,2  |
| 61469   | Kendal Import - FC 0004-0 | C 14001EC01065366L | Ð f | Estado:                                                                                                    | C - CA                                                                                    | NCELADA 🔺                                                                                                    |                               |                               |                                         |                                 | ZA             | PERU     | EXW  | 13.094,00 | 8,2  |
| 61470   | MEDI IMPORT - FC 238 - 24 | C 14001EC01064633H | Ð f | Oficializada                                                                                                  | a: 02/09                                                                                  | /2014 Presentada                                                                                                    | : 04/09/20                    | 014 Autoriz                   | ada: 04/09/201                          | .4                              | GUAYCHU        | URUGUAY  | FCA  | 13.007,14 | 8,2  |
| 61479   | Abbate - FC 0006-00000242 | C 14001EC01064157X | Ð f | Salida:                                                                                                    | 05/09                                                                                     | /2014 Cancelada:                                                                                                    | 31/10/20                      | 014 Observ                    | ado:                                    |                                 | IDA .          | PARAGUAY | FCA  | 3.142,85  | 8,2  |
|         |                           |                    |     | Precumplid<br>Actualizado el<br>Reintegro:<br>Presentado<br>Devolución<br>Cruce MAN<br>REINTEGR<br>Observacio | REINT.<br>: 02/09,<br>:<br>: 02/09,<br>:<br>E: 31/10,<br>Concep<br>0 % FIJ0<br>mes: Sin 0 | /2014 Cumplida:<br>14 00:02:48<br>. A AUTORIZAR A<br>/2014 Autorizado<br>Cobrado:<br>/2014<br>vto<br>VA<br>bservaciones | 06/09/20<br>31/10/20<br>Dólar | 14 SIM:<br>14<br>es<br>527,24 | Impor                                   | - <b>4</b><br><b>te</b><br>0,00 |                |          |      |           |      |
|         |                           |                    |     | Actualizado el                                                                                                | 12/11/201                                                                                 | 14                                                                                                    |                               |                               |                                         | ×                               |                |          |      |           |      |
|         |                           |                    |     |                                                                                                    | Código                                                                                    | Ref                                                                                                    | erencia                       | Esta                          | do F                                    | echa                            | il I           |          |      |           |      |
|         |                           |                    |     | DEC-FOR                                                                                                    | M-VAL-EXP                                                                                 | P HOJA DE                                                                                                    | VALOR                         | PRESENT                       | DO                                      |                                 |                |          |      |           |      |
|         |                           |                    |     | FACTURA                                                                                                    | COMERCIA                                                                                  | L 0006-000                                                                                                    | 00247                         | PRESENT                       | ADO 30/                                 | 10/2014                         |                |          |      |           |      |
|         |                           |                    |     | HOJA-DE                                                                                                    | -RUTA                                                                                     | HOJA DE                                                                                                    | RUTA                          | PRESENT/                      | ADO                                     |                                 |                |          |      |           |      |
|         |                           |                    |     | Bloqueos -                                                                                                    | Intervencio                                                                               | ones 🛦                                                                                                    |                               |                               |                                         | ×                               |                |          |      |           |      |
|         |                           |                    |     | Desc                                                                                                    | ripción                                                                                   | Iniciado                                                                                                    | Fina                          | lizado                        | Observaci                               | ones                            |                |          |      |           |      |
|         |                           |                    |     | Blog.Auto                                                                                                    | matico de                                                                                 | R 02/09/2014 10                                                                                                    | 57                            | 014 11:00                     | Diama                                   | an Flankar 1                    |                |          |      |           |      |
|         |                           |                    |     | Digitaliza                                                                                                    | rion de Le                                                                                | e 02/09/2014 10<br>02/09/2014 10                                                                                        | 57 02/10/2                    | 014 11:32                     | Bioqueo por Factu<br>Depositario EIEL ( | ra Electronic                   |                |          |      |           |      |
|         |                           |                    |     | Decreto 1                                                                                                    | 1606/01 FC                                                                                | 02/09/2014 10                                                                                                    | 57                            | 014 00:01                     | Depositario FIEL(L                      | Signalizacio                    |                |          |      |           |      |
|         |                           |                    |     | Decreto 1                                                                                                    | 1606/01 RR                                                                                | 02/09/2014 10                                                                                                    | 57                            |                               |                                         |                                 |                |          |      |           |      |
|         |                           |                    |     | Res.150/                                                                                                    | 02 del 03-0                                                                               | 07 02/09/2014 10                                                                                                    | 57                            |                               |                                         |                                 | 11             |          |      |           |      |

Desde el momento en que se oficializa la herramienta muestra al usuario la información de cada exportación.

A partir de este momento el servicio actualiza los estados y fechas de ellos para cada operación así como los datos de la garantía en caso de corresponder.

Adicionalmente si la operación tiene reintegro muestra el estado del mismo, las fechas de presentación de los documentos y la evolución de los Bloqueos – Intervenciones su descripción fecha de inicio y finalización facilitando la trazabilidad operativa.

De igual forma que en las importaciones los listados son exportables a planilla de cálculo.

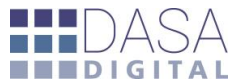

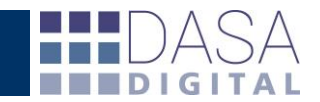

### **OPERACIONES SUSPENSIVAS**

Desde la oficialización la herramienta muestra al usuario la información de cada operación.

En el menú "Informe de Estado" el servicio actualiza los estados y fechas de ellos para cada operación, como así también la fecha de vencimiento y calcula los días restantes.

Adicionalmente muestra el estado de descarga totalizando los ingresos, egresos y el saldo, las destinaciones que han descargado y la cantidad de cada una.

El botón <sup>•</sup> permite la apertura de la descarga a nivel sub-ítem mostrando el detalle de las operaciones relacionadas que descargaron la operación suspensiva y la exportación de este listado a Excel facilita el armado del expediente ahorrando tiempos y costos operativos.

Si deseamos actualizar al momento de la consulta la información de estado solo se debe clickear en el rombo ubicado a la derecha de la fecha correspondiente a la última actualización.

| ACTINGCION NY 1200101P                                                                          | 5002204M                                |                                       |                      |        |                                                                                                    | Informe de                                                                                                    | estado                                                                                                    | 0000067                                                                                                    |                                                                                                    |                                                                                                    |                                                                                                    | ^                                                                                                    |
|-------------------------------------------------------------------------------------------------|-----------------------------------------|---------------------------------------|----------------------|--------|----------------------------------------------------------------------------------------------------|----------------------------------------------------------------------------------------------------|----------------------------------------------------------------------------------------------------|----------------------------------------------------------------------------------------------------|----------------------------------------------------------------------------------------------------|----------------------------------------------------------------------------------------------------|----------------------------------------------------------------------------------------------------|----------------------------------------------------------------------------------------------------|
| stado: S - SALIDA                                                                               | V V V V V V V V V V V V V V V V V V V   |                                       | N                    | lover  |                                                                                                    | Fetado:                                                                                                    |                                                                                                    |                                                                                                    |                                                                                                    |                                                                                                    |                                                                                                    |                                                                                                    |
|                                                                                                 |                                         | 63. D'                                |                      |        | 1    -                                                                                                    | Estado:                                                                                                    | C - CANCELA                                                                                                    | UA V                                                                                                    |                                                                                                    |                                                                                                    |                                                                                                    |                                                                                                    |
| encimiento: 05/03/2013                                                                          | s Faltan: Z                             | 03 Dias                               |                      |        |                                                                                                    | Vencimiento                                                                                                    | : 12/10/2012                                                                                                    |                                                                                                    |                                                                                                    |                                                                                                    |                                                                                                    |                                                                                                    |
| ngresos: <b>2.000,000000</b> E                                                                  | Egresos: 1.                             | 522,000000                            | Saldo: 478,          | 000000 |                                                                                                    | Ingresos: 30                                                                                                    | 0,000000 Egre                                                                                                    | esos: <b>30,0</b>                                                                                                    | 00000 Sa                                                                                                    | ldo: <b>0,0000</b>                                                                                                    | 00                                                                                                    |                                                                                                    |
| escargas 🔺                                                                                      |                                         | -                                     |                      | ×      |                                                                                                    | Descargas A                                                                                                    | <b>`</b>                                                                                                    |                                                                                                    |                                                                                                    |                                                                                                    | X F                                                                                                    | ~                                                                                                    |
| Destinación                                                                                     | Interno                                 | Referencia                            | Cantidad             | *      |                                                                                                    |                                                                                                    | Destinación                                                                                                    | Interno                                                                                                    | Referencia                                                                                                    | Cantidad                                                                                                    |                                                                                                    |                                                                                                    |
| 12001ICR3000854R                                                                                | T-I0000176                              | T-I0000176                            | 36,000000            | =      |                                                                                                    | 1200                                                                                                    | 8EG02000130V                                                                                                    | N 1-2900                                                                                                    | 1-2900                                                                                                    | 30,000000                                                                                                    |                                                                                                    |                                                                                                    |
| 12001ICR3000907Z                                                                                | T-I0000177                              | T-I0000177                            | 113,000000           |        |                                                                                                    |                                                                                                    |                                                                                                    |                                                                                                    |                                                                                                    |                                                                                                    |                                                                                                    |                                                                                                    |
| 12001ICR3000952Z                                                                                | T-I0000178                              | T-I0000178                            | 101,000000           |        |                                                                                                    | Garantia Nº                                                                                                    | 00001004137                                                                                                    | v                                                                                                    | AFE                                                                                                    | ECTADA 🔺                                                                                                    |                                                                                                    |                                                                                                    |
| 12001ICR3000964T                                                                                | T-I0000179                              | T-I0000179                            | 1,000000             |        |                                                                                                    | Monto póliza                                                                                                    | : 0,00                                                                                                    | Mont                                                                                                    | to afectado                                                                                                    | 0: 2.537.3                                                                                                    | 78,52                                                                                                    |                                                                                                    |
| 12001ICR3000980R                                                                                | T-I0000179                              | T-I0000179                            | 36,000000            |        |                                                                                                    | Motivo: GA                                                                                                    | RANTIA GLO                                                                                                    | BAL Crea                                                                                                    | da:                                                                                                    |                                                                                                    |                                                                                                    |                                                                                                    |
| 12008ECR1002032X                                                                                |                                         |                                       | 6,000000             |        |                                                                                                    | Tipo:                                                                                                    |                                                                                                    | Clas                                                                                                    | e:                                                                                                    |                                                                                                    |                                                                                                    |                                                                                                    |
| 12008ECR1002033J                                                                                |                                         |                                       | 130,000000           | -      |                                                                                                    | Compania:                                                                                                    |                                                                                                    | Nº P                                                                                                    | oliza:                                                                                                    |                                                                                                    |                                                                                                    |                                                                                                    |
|                                                                                                 |                                         |                                       |                      | ſ      | SIDOM - Detaile                                                                                                    | descarga destinación 1200170                                                                                                    | 01000006X - Google Chrome                                                                                                    |                                                                                                    |                                                                                                    |                                                                                                    |                                                                                                    | 10                                                                                                    |
|                                                                                                 |                                         |                                       |                      |        | Via: ACUATICO No                                                                                                    | imbre medio transporte: KASSEL                                                                                                    | Documento de transporte:                                                                                                    |                                                                                                    |                                                                                                    |                                                                                                    |                                                                                                    |                                                                                                    |
| arantía Nº <b>00001004137</b><br>onto póliza: 0,00                                              | V<br>Monto                              | AF<br>afectado:                       | 1.255,00             |        | Proveedor: VOLKSN<br>Factura/s: OUTINE<br>Garantia Nº 000010                                                                                                    | NAGEN DO BRASIL IND.DE VEHL<br>2231009<br>104137V AFECTADA *                                                                                                    | AUTORLIDA.                                                                                                    |                                                                                                    |                                                                                                    | 7                                                                                                    | $\sqrt{-}$                                                                                                    |                                                                                                    |
| arantía Nº <b>00001004137</b><br>onto póliza: 0,00<br>otivo: GARANTIA GLO                       | Monto<br>BAL Cread                      | AF<br>afectado:<br>a:                 | 1.255,00             |        | Proveedor: VOLKSV<br>Factura/s: OUTINI:<br>Garantia Nº 000010<br>Vencimiento: 12/30<br>Insumes ingressede<br>Them sittem                                                                                                    | WACEN DO BRASIL IND.DE VEHL<br>2231009<br>104137V AFECTADA •<br>3/2012 Metivo: "131.18"<br>s: 30.0000 Cessumes: 30.000<br>Data Hurra                                                                                                    | AUTOMLTDA.<br>000 Saldo: 0,000000                                                                                                    | idad Salda                                                                                                    | Baidad Bait No.                                                                                                    |                                                                                                    |                                                                                                    | 81                                                                                                    |
| arantía Nº <b>00001004137</b><br>onto póliza: 0,00<br>otivo: GARANTIA GLO<br>ipo:               | Monto<br>BAL Cread<br>Clase             | AF<br>afectado:<br>a:<br>:            | 1.255,00             |        | Proveedor: VOLKS<br>Factura/s: OUTINI:<br>Garantia Nº 000010<br>Vencimiento: 12/31<br>Insumos ingresado<br>Item sitem<br>= 0001 0001 -<br>= 0001 0002                                                                                                    | WACIN DO BRASIL IND.DE VEHL           2231009                                                                                                    | AUTORLIDA.<br>000 Saldo: 0.000000<br>NCM Canti<br>8704.21.90.390N 1.00<br>8704.21.90.390N 1.01                                                                                                    | idad Salde<br>00000 0.000000 UN<br>000000 0.000000 UN                                                                                                    | Unidad Unit Div<br>VIDAD 49:392.89<br>VIDAD 49:392.89                                                                                                    | Unit DOL<br>90000 49.392.890000<br>49.392.890000                                                                                                    | FOB DOL<br>49.392.89<br>49.392.89                                                                                                    | B.I.<br>49.537.27 ARGI<br>49.537.27 ARGI                                                                                                    |
| arantía Nº <b>00001004137</b><br>onto póliza: 0,00<br>otivo: GARANTIA GLO<br>ipo:<br>ompañia:   | Monto<br>BAL Cread<br>Clase<br>Nº pól   | AF<br>afectado:<br>a:<br>:<br>liza:   | ECTADA ▲<br>1.255,00 |        | Provender VOLKS<br>Factura/s: OUTINS<br>Garantia Nº 000010<br>Vencimiento: 12/11<br>Insums ingrased<br>Itam sitem<br>+ 0001 0001<br>+ 0001 0002<br>+ 0001 0003<br>+ 0001 0004<br>- 0001 0004                                                                                                    | WACEN DO BRASIL IND.DE VEH.           12231009           006337V AFECTADA •           2/2012 Motivo: "131.18"           3/2012 Motivo: "131.18"           Mativo: "131.18"           Parts         Maccollo Cosumasi 30.000           Parts         Maccollo Cosumasi 30.000           MARDIC         VOLVSINAGEN           AMARDIC         VOLVSINAGEN           AMARDIC         VOLVSINAGEN           AMARDIC         VOLVSINAGEN           AMARDIC         VOLVSINAGEN                                                                                                    | AUTORLIDA.<br>000 Saldo: 0.000000<br>NCH Canto<br>8704.31.90.390N 1.00<br>8704.31.90.390N 1.00<br>8704.21.90.390N 1.00                                                                                                    | idad Saldo<br>00000 0.000000 UN<br>00000 0.000000 UN<br>00000 0.000000 UN                                                                                                    | Unidad Unit Div<br>VIDAD 49.392.89<br>VIDAD 49.392.89<br>VIDAD 49.392.89<br>VIDAD 49.392.89                                                                                                    | Unit DOL<br>90000 49.392.890000<br>90000 49.392.890000<br>90000 49.392.890000<br>90000 49.392.890000                                                                                                    | FOB DOL<br>49.392.89<br>49.392.89<br>49.392.89<br>49.392.89                                                                                                    | B.L.<br>49.537.27 ARG<br>49.537.27 ARG<br>49.537.27 ARG<br>49.537.27 ARG                                                                                                    |
| arantía Nº <b>00001004137</b><br>onto póliza: 0,00<br>otivo: GARANTIA GLO<br>ipo:<br>ompañia:   | Monto<br>BAL Cread<br>Clase<br>N° pól   | AF<br>afectado:<br>a:<br>:<br>liza:   | 1.255,00             |        | Provesdar VOLKS<br>Factura's: OUTINE<br>Garantia Nº 000010<br>Vencimiento: 12/11<br>Insumos ingresade<br>10em sitem<br>0001 0001<br>+ 0001 0002<br>+ 0001 0004<br>+ 0001 0005<br>+ 0001 0005                                                                                                    | MACIN DO BRASIL IMD.DE VEH.           2211099           BOHI37V         AFECTADA +           //2013         Metros: T31.18"           13 30.00000         Features: 30.000           Pate         Hence           MARDOK         VOLVERMAGEN           MARDOK         VOLVERMAGEN           MARDOK         VOLVERMAGEN           MARDOK         VOLVERMAGEN           MARDOK         VOLVERMAGEN           MARDOK         VOLVERMAGEN           MARDOK         VOLVERMAGEN           MARDOK         VOLVERMAGEN           MARDOK         VOLVERMAGEN                                                                                                    | AUTORLIDA.                                                                                                    | idad Salda pococo 0.000000 (J)<br>pococo 0.000000 (J)<br>pococo 0.000000 (J)<br>pococo 0.000000 (J)<br>pococo 0.000000 (J)<br>pococo 0.000000 (J)                                                                                                    | Unidad         Unit Div           UDAD         49.392.89           UDAD         49.392.89           UDAD         49.392.89           UDAD         49.392.89           UDAD         49.392.89           UDAD         49.392.89           UDAD         49.392.89           UDAD         49.392.89           UDAD         49.392.89                                                                                                    | Bailt DOL           90000         49.392.89000           90000         49.392.89000           90000         49.392.89000           90000         49.392.89000           90000         49.392.89000           90000         49.392.89000           90000         49.392.89000           90000         49.392.89000           90000         49.392.89000                                                                                                    | F08 DOL<br>49.392.89<br>49.392.89<br>49.392.89<br>149.392.89<br>149.221.77<br>49.392.89<br>149.392.89                                                                                                    | B.I.<br>49.537.27 ARGI<br>49.537.27 ARGI<br>49.537.27 ARGI<br>49.537.27 ARGI<br>49.537.27 ARGI<br>49.537.27 ARGI<br>49.537.27 ARGI                                                                                                    |
| arantía Nº <b>00001004137</b><br>onto póliza: 0,00<br>otivo: GARANTIA GLO<br>ipo:<br>ompañia:   | Monto<br>BAL Cread<br>Clase<br>Nº pól   | AF<br>afectado:<br>a:<br>:<br>liza:   | 1.255,00             | -      | Proveeden VOLKSY<br>Factura/s: OUTIN:<br>Garantia Nr 00061<br>Vencimiento: 12/11<br>Insuma ingressed<br>Item sitem<br>= 0001 0001<br>= 0001 0002<br>= 0001 0004<br>= 0001 0005<br>= 0001 0005<br>= 0001 0005<br>= 0001 0005                                                                                                    | WACEN DO BRASIL IND.DE VIDE.           2021000           BALSY A/RECTADA +           J/2022         Metrice: 'T31.38"           13 86.0000         Creative: 'T31.38"           J/2022         Metrice: 'T31.38"           J/2023         Metrice: 'T31.38"           J/2024         Metrice: 'T31.38"           J/2025         Metrice: 'T31.38"           J/2024         Metrice: 'T31.28"           J/2025         Metrice: 'T31.28"           J/2025         MARCO: 'VOLUSENAGEN'           J/2025         MARCO: 'VOLUSENAGEN'           J/2026         VOLUSENAGEN'           J/2026         VOLUSENAGEN'           J/2026         VOLUSENAGEN'           J/2026         VOLUSENAGEN'           J/2026         VOLUSENAGEN'                                                                                                    | AUTORLIDA.<br>800 Saldo: 0.000000<br>8704.21.90.3901 1.00<br>8704.21.90.3901 1.00<br>8704.21.90.3901 1.00<br>8704.21.90.3901 1.00<br>8704.21.90.3901 1.00<br>8704.21.90.3901 1.00<br>8704.21.90.3901 1.00<br>8704.21.90.3901 1.00<br>8704.21.90.3901 1.00<br>8704.21.90.3901 1.00                                                                                                    | Salde         Salde         U           0.00000         0.000000         U           0.00000         0.000000         U           0.00000         0.000000         U           0.00000         0.000000         U           0.00000         0.000000         U           0.00000         0.000000         U           0.00000         0.000000         U           0.00000         0.000000         U           00000         0.000000         U           00000         0.000000         U                                                                                                    | Unidad         Unit Div           VIDAD         49,392,49           UDAD         49,392,49           UDAD         49,392,49           VIDAD         49,392,49           VIDAD         49,392,49           VIDAD         49,392,49           VIDAD         49,392,49           VIDAD         49,392,49           VIDAD         49,392,49           VIDAD         49,392,49                                                                                                    | Biels DOL           90000         49.392,89000           90000         49.392,89000           90000         49.392,89000           90000         49.392,89000           90000         49.392,89000           90000         49.392,89000           90000         49.392,89000           90000         49.392,89000           90000         49.392,89000           90000         49.392,89000           90000         49.392,89000           90000         49.392,89000           90000         49.392,89000                                                                                                    | F08 D04<br>49.392.09<br>49.392.09<br>49.392.09<br>49.392.89<br>49.392.89<br>49.392.89<br>49.392.89<br>49.392.89<br>49.392.89<br>49.392.89<br>49.392.89<br>49.392.89<br>49.392.89<br>49.392.89                                                                                                    | B.L<br>49.537.27 ARGI<br>49.537.27 ARGI<br>49.537.27 ARGI<br>49.537.27 ARGI<br>49.537.27 ARGI<br>49.537.27 ARGI<br>49.537.27 ARGI<br>49.537.27 ARGI<br>49.537.27 ARGI                                                                                                    |
| arantía Nº <b>00001004137</b><br>onto póliza: 0,00<br>otivo: GARANTIA GLO<br>ipo:<br>ompañia:   | Monto<br>BAL Cread<br>Clase<br>N° pól   | AF<br>afectado:<br>a:<br>:<br>liza:   | 1.255,00             | -      | Provester VOLKS<br>Factural's OUTBIL<br>Garantis N° 000010<br>Uvencimetro: 1221<br>Enumes ingresside<br>10001 0000<br>= 0001 0000<br>= 0001 0000<br>= 0001 0000<br>= 0001 0000<br>= 0001 0000<br>= 0001 0000<br>= 0001 0000<br>= 0001 0000<br>= 0001 0000<br>= 0001 0000<br>= 0001 0001                                                                                                    | WACEN DO BRASIL INC.02 VIEL           2021009           DIGLIDY AFRICTADA +           JORD AMONY TELL           VELSON AFRICTADA +           JORD AMONY TELL           Parta           BARRON VOLUSINADEN           MARCON VOLUSINADEN           MARCON VOLUSINADEN                                                                                                    | AUTORLITA-<br>Selies 6.000000<br>KCH     Cash     Group 20,000     Cash     Group 20,000     Cash     Group 20,000     Cash     Group 20,000     Cash     Cash     Group 20,000     Cash     Cash     C                                                                                                    | idad         Suida           00000         0.000000         Un           00000         0.000000         Un           00000         0.000000         Un           00000         0.000000         Un           00000         0.000000         Un           00000         0.000000         Un           00000         0.000000         Un           000000         0.000000         Un           000000         0.000000         Un           000000         0.000000         Un           000000         0.000000         Un           000000         0.000000         Un           000000         0.000000         Un           000000         0.000000         Un           000000         0.000000         Un           000000         0.000000         Un           000000         0.000000         Un           000000         0.000000         Un           000000         0.000000         Un           000000         0.000000         Un           000000         0.000000         Un                                                                                                    | Dotidad         Unit Div           VICAD         49.392.89           VICAD         49.392.89           VICAD         49.392.89           VICAD         49.392.89           VICAD         49.392.89           VICAD         49.392.89           VICAD         49.392.89           VICAD         49.392.89           VICAD         49.392.89           VICAD         49.392.89           VICAD         49.392.89                                                                                                    | Ibid DOL           90000         49.302,89000           60000         49.302,89000           60000         49.302,89000           60000         49.302,89000           60000         49.302,89000           60000         49.302,89000           60000         49.302,89000           60000         49.392,89000           60000         49.392,89000           60000         49.392,89000           60000         49.392,89000           60000         49.392,89000           60000         49.392,89000           60000         49.392,89000           60000         49.392,89000                                                                                                    | FOB DOL<br>49.392.89<br>49.392.89<br>49.392.89<br>49.392.89<br>49.392.89<br>49.392.89<br>49.392.89<br>49.392.89<br>49.392.89<br>49.392.89<br>49.392.89<br>49.392.89                                                                                                    | <b>B.L</b><br>49.537.22 ARGI<br>49.537.22 ARGI<br>49.537.22 ARGI<br>49.537.22 ARGI<br>49.537.22 ARGI<br>49.537.22 ARGI<br>49.537.22 ARGI<br>49.537.22 ARGI<br>49.537.22 ARGI<br>49.537.22 ARGI                                                                                                    |
| arantía № <b>00001004137</b><br>onto póliza: 0,00<br>otivo: GARANTIA GLO<br>ipo:<br>ompañia:    | V Monto<br>BAL Cread<br>Clase<br>Nº pól | AF<br>afectado:<br>a:<br>:<br>liza:   | ECTADA .<br>1.255,00 |        | Provession VOLKSV<br>Factural's OUTBIN<br>Garantia Nº 000010<br>Uvencimento: 121/U<br>noumento: 121/0000<br>0001 0002<br>0001 0000<br>0001 0000<br>00001 0000<br>00001 0000<br>00001 0000<br>00001 0000<br>00001 0000<br>00001 0010<br>00001 0010<br>00001 0010                                                                                                    | WACEN DO BRASIL INC.02 VIII:<br>221300           DELIZY AFRICTADA +<br>J7023           DELIZY AFRICTADA +<br>J7023 <td< td=""><td>AUTORLITA.</td><td>Idad         Saldo           000000         0.0000000         U           000000         0.0000000         U           000000         0.000000         U           000000         0.000000         U</td><td>Name         Unit Div           100-0         49, 392, 89           100-0         49, 392, 89           100-0         49, 392, 89           100-0         49, 392, 89           100-0         49, 392, 89           100-0         49, 392, 89           100-0         49, 392, 89           100-0         49, 392, 89           100-0         49, 392, 89           100-0         49, 392, 89           100-0         49, 392, 89           100-0         49, 392, 89           100-0         49, 392, 89           100-0         49, 392, 89           100-0         49, 392, 89           100-0         49, 392, 89           100-0         49, 392, 89           100-0         49, 392, 89           100-0         49, 392, 89           100-0         49, 392, 89           100-0         49, 392, 89           100-0         49, 392, 89</td><td>Isst OOL           00000         49.3 372.490000           00000         49.3 32.490000           00000         49.3 32.490000           00000         49.3 32.490000           00000         49.3 32.490000           00000         49.3 32.490000           00000         49.3 32.490000           00000         49.3 32.490000           00000         49.3 32.490000           00000         49.3 32.490000           00000         49.3 32.490000           00000         49.3 32.490000           00000         49.3 32.490000           00000         49.3 32.490000           00000         49.3 32.4920000           00000         49.3 32.4920000           00000         49.3 32.4920000           00000         49.3 32.4920000           00000         49.3 32.4920000</td><td>FOB DOL<br/>43-392.89<br/>143-392.89<br/>143-392.89<br/>143-392.89<br/>143-392.89<br/>143-392.89<br/>143-392.89<br/>143-392.89<br/>143-392.89<br/>143-392.69<br/>143-392.69<br/>143-392.69<br/>143-392.69</td><td><b>B.I.</b><br/>49:537.22 ARG1<br/>49:537.22 ARG1<br/>49:537.22 ARG1<br/>49:537.22 ARG1<br/>49:537.22 ARG1<br/>49:537.22 ARG1<br/>49:537.22 ARG1<br/>49:537.22 ARG1<br/>49:537.22 ARG1<br/>49:537.22 ARG1<br/>49:537.22 ARG1</td></td<>                                                                                                    | AUTORLITA.                                                                                                    | Idad         Saldo           000000         0.0000000         U           000000         0.0000000         U           000000         0.000000         U           000000         0.000000         U                                                                                                    | Name         Unit Div           100-0         49, 392, 89           100-0         49, 392, 89           100-0         49, 392, 89           100-0         49, 392, 89           100-0         49, 392, 89           100-0         49, 392, 89           100-0         49, 392, 89           100-0         49, 392, 89           100-0         49, 392, 89           100-0         49, 392, 89           100-0         49, 392, 89           100-0         49, 392, 89           100-0         49, 392, 89           100-0         49, 392, 89           100-0         49, 392, 89           100-0         49, 392, 89           100-0         49, 392, 89           100-0         49, 392, 89           100-0         49, 392, 89           100-0         49, 392, 89           100-0         49, 392, 89           100-0         49, 392, 89                                                                                                    | Isst OOL           00000         49.3 372.490000           00000         49.3 32.490000           00000         49.3 32.490000           00000         49.3 32.490000           00000         49.3 32.490000           00000         49.3 32.490000           00000         49.3 32.490000           00000         49.3 32.490000           00000         49.3 32.490000           00000         49.3 32.490000           00000         49.3 32.490000           00000         49.3 32.490000           00000         49.3 32.490000           00000         49.3 32.490000           00000         49.3 32.4920000           00000         49.3 32.4920000           00000         49.3 32.4920000           00000         49.3 32.4920000           00000         49.3 32.4920000                                                                                                    | FOB DOL<br>43-392.89<br>143-392.89<br>143-392.89<br>143-392.89<br>143-392.89<br>143-392.89<br>143-392.89<br>143-392.89<br>143-392.89<br>143-392.69<br>143-392.69<br>143-392.69<br>143-392.69                                                                                                    | <b>B.I.</b><br>49:537.22 ARG1<br>49:537.22 ARG1<br>49:537.22 ARG1<br>49:537.22 ARG1<br>49:537.22 ARG1<br>49:537.22 ARG1<br>49:537.22 ARG1<br>49:537.22 ARG1<br>49:537.22 ARG1<br>49:537.22 ARG1<br>49:537.22 ARG1                                                                                                    |
| arantía Nº <b>00001004137</b><br>onto póliza: 0,00<br>otivo: GARANTIA GLO<br>ipo:<br>ompañia:   | ₩ Monto<br>BAL Cread<br>Clase<br>Nº pól | AF<br>afectado:<br>a:<br>:<br>liza:   | ECTADA 1.255,00      | -      | Provession VOLKSY<br>Factural's OUTBIN<br>Garantia N° 000010<br>Unancimetro 1221<br>november 12210<br>november 122000<br>november 122000<br>novembe                                                                                                    | WAREN DO ANALLI INDO VINI-<br>ZUINIO         VINI-<br>VINIONALI INDO VINI-<br>ZUINIO           MELTIZI ATTORNA         VINIONALI INDO<br>VINIONALI INDO<br>VINIONALI                                                                                                    | AUTORITATA<br>Telefonic for the second<br>PT 042, 90, 30 MP. 40, 0<br>PT 042, 90, 30 MP. 40, 0<br>PT 042, 90, 30 MP. 40, 0<br>PT 042, 90, 30 MP. 10, 0<br>PT 042, 90, 30 MP. 10, 0<br>PT 042                                                                                                    | ibid         Suldo           000000         0.0000000         UN           000000         0.0000000         UN           000000         0.000000         UN           000000         0.0000000         UN           000000         0.0000000         UN           000000         0.0000000         UN           000000         0.0000000         UN           000000         0.00000000         UN                                                                                                    | Desided         Deside           0004         49,3922,89           000-0         49,3922,89           000-0         49,3922,89           000-0         49,392,89           000-0         49,392,89           000-0         49,392,89           000-0         49,392,89           000-0         49,392,89           000-0         49,392,89           000-0         49,392,89           000-0         49,392,89           000-0         49,392,89           000-0         49,392,89           000-0         49,392,89           000-0         49,392,89           000-0         49,392,89           000-0         49,392,89           000-0         49,392,89           000-0         49,392,89                                                                                                    | bit COL<br>0000 44.3 92,9000<br>0000 44.3 92,9000<br>0000 44.3 92,9000<br>0000 44.3 92,9000<br>0000 44.3 92,9000<br>0000 44.3 92,9000<br>0000 44.3 92,9000<br>0000 44.3 92,9000<br>0000 44.3 92,9000<br>0000 44.3 92,9000<br>0000 43.3 92,9000<br>0000 43.3 92,9000<br>0000                                                                                                    | FOB DOL<br>49-392.09<br>49-392.09<br>49-392.89<br>49-392.89<br>49                                                                                                    | B.L           49.537.22         ARGI           49.537.22         ARGI           49.537.22         ARGI           49.537.22         ARGI           49.537.22         ARGI           49.537.22         ARGI           49.537.22         ARGI           49.537.22         ARGI           49.537.22         ARGI           49.537.22         ARGI           49.537.22         ARGI           49.537.27         ARGI           49.537.27 </td                                                                                                    |
| arantía N° <b>00001004137</b><br>onto póliza: 0,00<br>otivo: GARANTIA GLO<br>ipo:<br>ompañia:   | V Monto<br>BAL Cread<br>Clase<br>Nº pól | AF<br>afectado:<br>a:<br>:<br>liza:   | ECTADA 1.255,00      |        | Processien VOLKSY<br>Factural's OUTHIN:<br>Garanti N° 00001<br>Uncomerci N° 0000<br>0001 0000<br>0001 0000<br>0001 0000<br>0001 0000<br>0001 0000<br>0001 0000<br>0001 0000<br>0001 0000<br>0001 0000<br>0001 0001<br>0000 0010<br>0001 0001<br>0001 0012<br>0000 0010<br>0001 0012<br>0000 0014<br>0001 0012<br>0001 0012                                                                                                    | VACE'S O ANALL INDE' VIEL<br>VIELTIV ATTOCA IN A<br>DESTINATION OF A STATEMENT AND A<br>DESTINATION OF A STATEMENT AND A<br>DESTINATION OF A STATEMENT                                                                                                    | AUTORITATA<br>2015 Exists 1.5000000<br>2015 Exists 1.50.2000<br>2015 Exists 1.50.2000<br>2015 Exist                                                                                                    | Ideal         Saldo           000000         6.000000         0.000000         0.000000         0.000000         0.000000         0.000000         0.000000         0.000000         0.000000         0.000000         0.000000         0.000000         0.000000         0.000000         0.000000         0.000000         0.000000         0.000000         0.000000         0.000000         0.000000         0.000000         0.000000         0.000000         0.000000         0.000000         0.000000         0.000000         0.000000         0.000000         0.000000         0.000000         0.000000         0.000000         0.000000         0.000000         0.000000         0.000000         0.000000         0.000000         0.000000         0.000000         0.000000         0.000000         0.000000         0.000000         0.000000         0.000000         0.000000         0.000000         0.000000         0.000000         0.000000         0.000000         0.000000         0.000000         0.000000         0.000000         0.000000         0.000000         0.000000         0.000000         0.000000         0.000000         0.000000         0.000000         0.000000         0.000000         0.000000         0.000000         0.000000         0.000000         0.000000         0.000000         0.000000 </td <td>Danial         Dati Div           GDAD         49,392,28           GDAD         49,392,28           GDAD         49,392,28           GDAD         49,392,28           GDAD         49,392,28           GDAD         49,392,88           GDAD         49,392,88      GDAD         49,392,88</td> <td>Nami OSL           0000         43.352.59500           00000         43.352.59500           00000         43.352.59500           00000         43.352.59500           00000         43.352.59500           00000         43.352.59500           00000         43.352.59500           00000         43.352.59500           00000         43.352.59500           00000         43.352.59500           00000         43.352.59500           00000         43.352.59500           00000         43.352.59500           00000         43.352.59500           00000         43.352.59500           00000         43.352.59500           00000         43.352.59500           00000         43.352.59500           00000         43.352.59500           00000         43.352.59500           00000         43.352.59500           00000         43.352.59500           00000         43.352.59500           00000         43.352.59500           00000         43.352.59500           00000         43.352.59500           00000         43.352.59500           00000         43.352.59500</td> <td>FOB DOL<br/>49 202,879<br/>49 202,879<br/>49 202,879<br/>49 202,879<br/>49 202,879<br/>49 202,879<br/>49 302,879<br/>49 302,879<br/>40 302,879<br/>40 302,87</td> <td>B.I.           49:537:27         AR(i)           49:537:27         AR(i)</td> | Danial         Dati Div           GDAD         49,392,28           GDAD         49,392,28           GDAD         49,392,28           GDAD         49,392,28           GDAD         49,392,28           GDAD         49,392,88           GDAD         49,392,88      GDAD         49,392,88                                                                                                    | Nami OSL           0000         43.352.59500           00000         43.352.59500           00000         43.352.59500           00000         43.352.59500           00000         43.352.59500           00000         43.352.59500           00000         43.352.59500           00000         43.352.59500           00000         43.352.59500           00000         43.352.59500           00000         43.352.59500           00000         43.352.59500           00000         43.352.59500           00000         43.352.59500           00000         43.352.59500           00000         43.352.59500           00000         43.352.59500           00000         43.352.59500           00000         43.352.59500           00000         43.352.59500           00000         43.352.59500           00000         43.352.59500           00000         43.352.59500           00000         43.352.59500           00000         43.352.59500           00000         43.352.59500           00000         43.352.59500           00000         43.352.59500                                                                                                    | FOB DOL<br>49 202,879<br>49 202,879<br>49 202,879<br>49 202,879<br>49 202,879<br>49 202,879<br>49 302,879<br>49 302,879<br>40 302,879<br>40 302,87                                                                                                    | B.I.           49:537:27         AR(i)           49:537:27         AR(i)                                                                                                    |
| arantía № <b>00001004137</b><br>onto póliza: 0,00<br>otivo: GARANTIA GLO<br>ipo:<br>ompañia:    | ₩ Monto<br>BAL Cread<br>Clase<br>Nº pól | AF<br>afectado:<br>a:<br>:<br>iiza:   | ECTADA .<br>1.255,00 |        | Prevention         VOICAS           Carron 1:0         Ottom 1:0           Carron 1:0         Ottom 1:0           Carron 1:0         Ottom 1:0           Carron 1:0         Ottom 1:0           Carron 1:0         Ottom 1:0           Carron 1:0         Ottom 1:0           Carron 1:0         Ottom 1:0           Obtom 1:0         Ottom 1:0           -         Ottom 1:0           -         Ottom 1:0                                                                                                    | KALEN DALLI INDO VIDUE     KALEN DALLI INDO VIDUE     KALENDO     KALENDO                                                                                                    | AUTORITATA<br>2000 5-3-6:10,000000<br>Control Control Cont                                                                                                    | Ideal         Salida           0.000000         0.000000         0.000000           0.000000         0.000000         0.000000           0.000000         0.000000         0.000000           0.000000         0.000000         0.000000           0.0000000         0.000000         0.000000           0.0000000         0.000000         0.000000           0.0000000         0.000000         0.000000           0.0000000         0.000000         0.000000           0.0000000         0.0000000         0.000000           0.0000000         0.0000000         0.000000           0.0000000         0.0000000         0.0000000           0.0000000         0.0000000         0.0000000           0.0000000         0.0000000         0.0000000           0.0000000         0.0000000         0.0000000           0.0000000         0.0000000         0.0000000           0.0000000         0.0000000         0.0000000           0.0000000         0.0000000         0.0000000           0.0000000         0.0000000         0.0000000           0.0000000         0.0000000         0.0000000           0.0000000         0.0000000         0.0000000                                                                                                    | Standad         Onit SDD           UDAD         = 49.352.87.87.97.87.97.97.87.97.97.87.97.97.87.97.97.97.97.97.97.97.97.97.97.97.97.97                                                                                                    | Not GOL           143 3 2 3 3 3 5 3 5 5 0 5 0 5 0 5 0 5 0 5 0 5 0                                                                                                    | FOB DOL           40 30520           40 30520           40 30520           40 30520           40 30520           40 30520           40 30520           40 30520           40 30520           40 30520           40 30520           40 30520           40 30520           40 30520           40 30520           40 30520           40 30520           40 30520           40 30520           40 30520           40 30520           40 30520           40 30520           40 30520           40 30520           40 30520           40 30520           40 30520           40 30520           40 30520           40 30520           40 30520           40 30520           40 30520           40 30520           40 30520           40 30520           40 30520           40 30520           40 30520                                                                                                    | L.     49.57.27     AGG     45.57.27     AGG     45.57     45.57     45.57     45.57     45.57     45.57     45.57     45.57     45.57     45.57     45.57     45.57     45.57     45.57     45.57     45.57     45.57     45.57     45.57     45.57     45.57     45.57     45.57     45.57     45.57     45.57     45.57     45.57     45.57     45.57     45.57     45.57     45.57     45.57     45.57     45.57     45.57     45.57     45.57     45.57     45.57     45.57     45.57     45.57     45.57     45.57     45.57     45.57     45.57     45.57     45.57     45.57     45.57     45.57     45.57     45.57     45.57     45.57     45.57     45.57     45.57     45.57     45.57  |
| arantía № <b>00001004137</b><br>onto póliza: 0,00<br>otivo: GARANTIA GLO<br>ipo:<br>ompañia:    | Monto<br>BAL Cread<br>Clase<br>Nº pól   | AF<br>o afectado:<br>a:<br>:<br>liza: | ECTADA 1.255,00      |        | Provession 2007         Procession 2007           Carana 1: 000000         Carana 1: 000000           Carana 1: 000000         Carana 1: 000000           Carana 1: 000000         Carana 1: 000000           - 00001         00001         00001           - 00001         00001         00001         00001           - 00001         00001         00001         00001           - 00001         00001         00001         00001         00001           - 00001         00001         00001         00001         00001         00001         00001         00001         00001         00001         00001         00001         00001         00001         00001         00001         00001         00001         00001         00001         00001         00001         00001         00001         00001         00001         00001         00001         00001         00001         00001         00001         00001         00001         00001         00001         00001         00001         00001         00001         00001         00001         00001         00001         00001         00001         00001         00001         00001         00001         00001         00001         00001         0000                                                                                                    | KACE'S GARALE INDO' VIEN     KACE'S GARALE INDO' VIEN     KACE'S AND AND AND AND AND AND AND AND AND AND                                                                                                    | AUTORITATA<br>SOLUTION CONTRACTOR<br>STATES<br>STATES<br>STATE | idual         Saldie           000000         6.0000000         0.000000         0.000000         0.000000         0.000000         0.000000         0.000000         0.000000         0.000000         0.000000         0.000000         0.000000         0.000000         0.000000         0.000000         0.000000         0.000000         0.000000         0.000000         0.000000         0.000000         0.000000         0.000000         0.000000         0.000000         0.000000         0.000000         0.000000         0.000000         0.000000         0.000000         0.000000         0.000000         0.000000         0.000000         0.000000         0.000000         0.000000         0.000000         0.000000         0.000000         0.000000         0.000000         0.000000         0.000000         0.000000         0.000000         0.000000         0.000000         0.000000         0.000000         0.000000         0.000000         0.000000         0.000000         0.000000         0.000000         0.000000         0.000000         0.000000         0.000000         0.000000         0.000000         0.000000         0.000000         0.000000         0.000000         0.000000         0.000000         0.000000         0.000000         0.000000         0.0000000         0.0000000         0.0000                                                                                                    | Number         Unst Der           (DA.D. 49, 5):22,43         49, 5):22,43           (DA.D. 49, 5):22,43         50,24,25           (DA.D. 49, 5):22,43         50,24,25           (DA.D. 49, 5):22,43         50,24,25           (DA.D. 49, 5):22,43         50,24,25           (DA.D. 49, 5):22,43         50,24,25           (DA.D. 49, 5):24,35         50,24,25           (DA.D. 49, 5):24,35         50,24,25           (DA.D. 49, 5):24,35         50,24,25           (DA.D. 49, 5):24,35         50,24,25           (DA.D. 49, 5):24,35         50,24,25           (DA.D. 49, 5):24,35         50,24,25           (DA.D. 49, 5):24,35         50,24,25           (DA.D. 49, 5):24,35         50,24,25           (DA.D. 49, 5):24,35         50,24,25           (DA.D. 49, 5):24,35         50,24,25                                                                                                    | Inst Ool.           0000         43.32.2.95000           00000         44.332.2.95000           00000         44.332.2.95000           00000         44.332.2.95000           00000         44.332.2.95000           00000         44.332.2.95000           00000         44.332.2.95000           00000         44.332.2.95000           00000         44.332.2.95000           00000         44.332.2.95000           00000         44.332.2.95000           00000         44.332.2.95000           00000         44.332.2.95000           00000         44.332.2.95000           00000         44.332.2.95000           00000         44.332.2.95000           00000         44.332.2.95000           00000         44.332.2.95000           00000         44.332.2.95000           00000         44.332.2.95000           00000         44.332.2.95000           00000         44.332.2.95000           00000         44.332.2.95000           00000         44.332.2.95000           00000         44.332.2.95000           00000         44.332.2.95000           000000         44.332.2.950000                                                                                                    | FOB DOL           44335249           44335249           44335249           44335249           44335249           44335249           44335249           44335249           44335249           44335249           44335249           44335249           44335249           44335249           44335249           44335249           44335249           44335249           44335249           44335249           44335249           44335249           44335249           44335249           44335249           44335249           44335249           44335249           44335249           44335249           44335249           44352177           44335249           44335249           44335249           44335249           44335249           44335249           44335249           44335249           44335249           44335249           44335249           44335249 <td< td=""><td>L.     49,537,22     AGG     49,537,22     AGG     49,537,22     40,53     40,54     40,54     40,54     40,54     40,54     40,54     40,54     40,54     40,54     40,54     40,54     40,54     40,54     40,54</td></td<> | L.     49,537,22     AGG     49,537,22     AGG     49,537,22     40,53     40,54     40,54     40,54     40,54     40,54     40,54     40,54     40,54     40,54     40,54     40,54     40,54     40,54     40,54     |
| iarantía № <b>00001004137</b><br>Ionto póliza: 0,00<br>Iotivo: GARANTIA GLO<br>ipo:<br>ompañia: | Monto<br>BAL Cread<br>Clase<br>Nº pól   | AF<br>afectado:<br>a:<br>:<br>liza:   | ECTADA 1.255,00      |        | Provession         VOICE           Carana is         OTTAL           Carana is         OTTAL           Carana is         OTTAL           Carana is         OTTAL           Carana is         OTTAL           Person it and         OTTAL           Person it and         OTTAL           Pe                                                                                                    | KACE'S GARALLE INGGA VIEW     KACE'S GARALLE INGGA VIEW     KACE     KACEE     KACE     KACE                                                                                                    | AUTORITATA<br>Telefont Incomposi-<br>PT 423 - 93 - 956 - 464<br>PT 423 - 93 - 956 - 464<br>PT 423 - 93 - 956 - 464<br>PT 423 - 93 - 956 - 164<br>PT 423 - 93 - 956 - 164<br>PT 423 - 93 - 164<br>PT 423 - 93 - 164                                                                                                    | Jaba /         Jaba /           U         06000.0.2         06000.0.2           U         06000.0.2         06000           U         06000.0.2         06000           U         06000.0.2         06000           U         06000.0.2         06000           U         06000.0.2         06000           U         06000.0.0         06000           U         06000.0.0         060000           U                                                                                                    | Bandad         Unit Dir           000AD         49,3928,89           00AD         49,3928,89           00AD <td< td=""><td>Image         Image         <th< td=""><td>FOB BOC.           43302.09           43302.09           43302.09           43302.09           43302.09           43302.09           43302.09           43302.09           43302.09           43302.09           43302.09           43302.09           43302.09           43302.09           43302.09           43302.09           43302.09           43302.09           43302.09           43302.09           43302.09           43302.09           43302.09           43302.09           43302.09           43302.09           43302.09           43302.09           43302.09           43302.09           43302.09           43302.09           43302.09           43302.09           43302.09           43302.09           43302.09           43302.09           43302.09           43302.09           43302.09           43302.09           43302.09           43302.09           <t< td=""><td>B.I.         Homes           443-537-22         AGGI           45-537-22         AGGI           45-537-24         AGGI           45-537-24         AGGI           45-537-24         AGGI      <tr< td=""></tr<></td></t<></td></th<></td></td<> | Image         Image         Image <th< td=""><td>FOB BOC.           43302.09           43302.09           43302.09           43302.09           43302.09           43302.09           43302.09           43302.09           43302.09           43302.09           43302.09           43302.09           43302.09           43302.09           43302.09           43302.09           43302.09           43302.09           43302.09           43302.09           43302.09           43302.09           43302.09           43302.09           43302.09           43302.09           43302.09           43302.09           43302.09           43302.09           43302.09           43302.09           43302.09           43302.09           43302.09           43302.09           43302.09           43302.09           43302.09           43302.09           43302.09           43302.09           43302.09           43302.09           <t< td=""><td>B.I.         Homes           443-537-22         AGGI           45-537-22         AGGI           45-537-24         AGGI           45-537-24         AGGI           45-537-24         AGGI      <tr< td=""></tr<></td></t<></td></th<>                                                                                                    | FOB BOC.           43302.09           43302.09           43302.09           43302.09           43302.09           43302.09           43302.09           43302.09           43302.09           43302.09           43302.09           43302.09           43302.09           43302.09           43302.09           43302.09           43302.09           43302.09           43302.09           43302.09           43302.09           43302.09           43302.09           43302.09           43302.09           43302.09           43302.09           43302.09           43302.09           43302.09           43302.09           43302.09           43302.09           43302.09           43302.09           43302.09           43302.09           43302.09           43302.09           43302.09           43302.09           43302.09           43302.09           43302.09 <t< td=""><td>B.I.         Homes           443-537-22         AGGI           45-537-22         AGGI           45-537-24         AGGI           45-537-24         AGGI           45-537-24         AGGI      <tr< td=""></tr<></td></t<>                                                                                                    | B.I.         Homes           443-537-22         AGGI           45-537-22         AGGI           45-537-24         AGGI           45-537-24         AGGI           45-537-24         AGGI <tr< td=""></tr<>                                                                                                    |
| arantía № <b>00001004137</b><br>Ionto póliza: 0,00<br>Iotivo: GARANTIA GLO<br>ipo:<br>ompañia:  | ₩ Monto<br>BAL Cread<br>Clase<br>N° pól | AF<br>afectado:<br>a:<br>:<br>liza:   | ECTADA 1.255,00      | ·      | Provession         VOICE           Contrait         VOICE           Caranta         VOICE           Caranta         VOICE           Caranta         VOICE           Caranta         VOICE           Caranta         VOICE           Caranta         VOICE           Caranta         VOICE           Caranta         VOICE           -         VOICE           -                                                                                                    | KACE'S GARALL INGO' VICE     KACE'S GARALL INGO' VICE     KACE     KACE'S GARALL INGO' VICE     KACE     KACE'S GARALL     KACE'S GARALL     KACE'S GAR                                                                                                    | AUTORITATION<br>2014 - 1000000<br>2014 - 1000000<br>2014 - 100000<br>2014 - 1000000<br>2014 - 1000000<br>2014 - 1000000<br>2014 - 1000000<br>2014 - 10000000<br>2014 - 10000000<br>2014 - 10000000<br>2014 - 10000000000<br>2014 - 1000000000000000000000000000000000                                                                                                    | Jake         Jake           Image: State State Sta                                                                                                    | Bandard         Unit Dist           SIGAD         49,352,87           SIGAD         49,352,87           SIGAD         <                                                                                                    | Image         Image         Image <th< td=""><td>FOB BOL           4335249           4435249           44335249           44335249           44335249           44335249           44335249           44335249           44335249           44335249           44335249           44335249           44335249           44335249           44335249           44335249           44335249           44335249           44335249           44335249           44335249           44335249           44335249           44335249           44335249           44335249           44335249           44335249           44335249           44335249           44335249           44352249           44352249           44352249           44352249           44352249           44352249           44352249           44352249           44352249           44352249           44352249           44352249           44352249           4</td><td>the second second</td></th<> | FOB BOL           4335249           4435249           44335249           44335249           44335249           44335249           44335249           44335249           44335249           44335249           44335249           44335249           44335249           44335249           44335249           44335249           44335249           44335249           44335249           44335249           44335249           44335249           44335249           44335249           44335249           44335249           44335249           44335249           44335249           44335249           44335249           44352249           44352249           44352249           44352249           44352249           44352249           44352249           44352249           44352249           44352249           44352249           44352249           44352249           4                                                                                                    | the second second |
| iarantía № <b>00001004137</b><br>Ionto póliza: 0,00<br>Iotivo: GARANTIA GLO<br>ipo:<br>ompañia: | ₩ Monto<br>BAL Cread<br>Clase<br>Nº pól | AF<br>afectado:<br>a:<br>:<br>liza:   | ECTADA 1.255,00      | ·      | Provession         VOLCE           Provession         VOLCE           Caranta I:         OTHER           Caranta I:         OTHER           Caranta I:         OTHER           Caranta I:         OTHER           Caranta I:         OTHER           Caranta I:         OTHER           Caranta I:         OTHER           Caranta I:         OTHER           Caranta I:         OTHER           Control         ODEI           Control         ODEI <td< td=""><td>KARLEN DAURALE INDO VINCE     KARLEN DAURANEL INDO VINCE     KARLEN DAURANEL INDO VINCENT     KARLEN DAURANEL INDO     KARLEN DAURANEL INDO</td><td>AUTORITATIA<br/>State Laboration<br/>State Laboration</td><td>abb         bbs           0         0.0000         0.0000           0         0.0000         0.0000           0         0.0000         0.0000           0         0.0000         0.0000           0         0.0000         0.0000           0         0.0000         0.0000           0         0.0000         0.0000           0         0.0000         0.0000           0         0.00000         0.00000           0         0.00000         0.00000           0         0.00000         0.00000           0         0.00000         0.00000           0         0.00000         0.00000           0         0.00000         0.00000           0         0.00000         0.00000           0         0.00000         0.00000           0         0.00000         0.00000           0         0.00000         0.00000           0         0.00000         0.00000           0         0.00000         0.00000           0         0.000000         0.000000           0         0.000000         0.000000           0         0.00000000</td><td>Desclart         Dest Educ           DIDAD         49.3922.87           DIDAD         49.3922.87           DIDAD         49.3922.87           DIDAD         49.3922.87           DIDAD         49.3922.87           DIDAD         49.322.87           DIDAD         49.322.87           DIDAD</td><td>Ibit 00.           0000         41.352,45000           0000         41.352,45000           0000         41.352,45000           0000         41.352,45000           0000         41.352,45000           0000         41.352,45000           0000         41.352,45000           0000         41.352,45000           0000         41.352,45000           0000         41.352,45000           0000         41.352,45000           0000         41.352,45000           0000         41.352,45000           0000         41.352,45000           0000         41.352,45000           0000         41.352,45000           0000         41.352,45000           0000         41.352,45000           0000         41.352,45000           0000         41.352,45000           0000         41.352,45000           0000         41.352,45000           0000         41.352,45000           0000         41.352,45000           0000         41.352,45000           0000         41.352,45000           0000         41.352,45000           0000         41.352,450000</td><td>POB DSL           40.952.01           40.952.02           40.952.02           40.952.02           40.952.02           40.952.02           40.952.02           40.952.02           40.952.02           40.952.02           40.952.02           40.952.02           40.952.02           40.952.02           40.952.02           40.952.02           40.952.02           40.952.02           40.952.02           40.952.02           40.952.02           40.952.02           40.952.02           40.952.02           40.952.02           40.952.02           40.952.02           40.952.02           40.952.02           40.952.02           40.952.02           40.952.02           40.952.02           40.952.02           40.952.02           40.952.02           40.952.02           40.952.02           40.952.02           40.952.02           40.952.02           40.952.02           40.952.02           4</td><td>B.L         Aligit 323           43.5327         Aligit 323           45.5327         Aligit 323           45.5327         Aligit 323           45.5327         Aligit 323           45.5327         Aligit 323           45.5327         Aligit 323           45.5327         Aligit 323           45.5327         Aligit 323           45.5327         Aligit 323           45.5327         Aligit 333           45.5327         Aligit 3337           45.5327</td></td<> | KARLEN DAURALE INDO VINCE     KARLEN DAURANEL INDO VINCE     KARLEN DAURANEL INDO VINCENT     KARLEN DAURANEL INDO     KARLEN DAURANEL INDO                                                                                                    | AUTORITATIA<br>State Laboration<br>State Laboration                                                                                                    | abb         bbs           0         0.0000         0.0000           0         0.0000         0.0000           0         0.0000         0.0000           0         0.0000         0.0000           0         0.0000         0.0000           0         0.0000         0.0000           0         0.0000         0.0000           0         0.0000         0.0000           0         0.00000         0.00000           0         0.00000         0.00000           0         0.00000         0.00000           0         0.00000         0.00000           0         0.00000         0.00000           0         0.00000         0.00000           0         0.00000         0.00000           0         0.00000         0.00000           0         0.00000         0.00000           0         0.00000         0.00000           0         0.00000         0.00000           0         0.00000         0.00000           0         0.000000         0.000000           0         0.000000         0.000000           0         0.00000000                                                                                                    | Desclart         Dest Educ           DIDAD         49.3922.87           DIDAD         49.3922.87           DIDAD         49.3922.87           DIDAD         49.3922.87           DIDAD         49.3922.87           DIDAD         49.322.87           DIDAD         49.322.87           DIDAD                                                                                                    | Ibit 00.           0000         41.352,45000           0000         41.352,45000           0000         41.352,45000           0000         41.352,45000           0000         41.352,45000           0000         41.352,45000           0000         41.352,45000           0000         41.352,45000           0000         41.352,45000           0000         41.352,45000           0000         41.352,45000           0000         41.352,45000           0000         41.352,45000           0000         41.352,45000           0000         41.352,45000           0000         41.352,45000           0000         41.352,45000           0000         41.352,45000           0000         41.352,45000           0000         41.352,45000           0000         41.352,45000           0000         41.352,45000           0000         41.352,45000           0000         41.352,45000           0000         41.352,45000           0000         41.352,45000           0000         41.352,45000           0000         41.352,450000                                                                                                    | POB DSL           40.952.01           40.952.02           40.952.02           40.952.02           40.952.02           40.952.02           40.952.02           40.952.02           40.952.02           40.952.02           40.952.02           40.952.02           40.952.02           40.952.02           40.952.02           40.952.02           40.952.02           40.952.02           40.952.02           40.952.02           40.952.02           40.952.02           40.952.02           40.952.02           40.952.02           40.952.02           40.952.02           40.952.02           40.952.02           40.952.02           40.952.02           40.952.02           40.952.02           40.952.02           40.952.02           40.952.02           40.952.02           40.952.02           40.952.02           40.952.02           40.952.02           40.952.02           40.952.02           4                                                                                                    | B.L         Aligit 323           43.5327         Aligit 323           45.5327         Aligit 323           45.5327         Aligit 323           45.5327         Aligit 323           45.5327         Aligit 323           45.5327         Aligit 323           45.5327         Aligit 323           45.5327         Aligit 323           45.5327         Aligit 323           45.5327         Aligit 333           45.5327         Aligit 3337           45.5327                                                                                                    |
| arantía № <b>00001004137</b><br>Ionto póliza: 0,00<br>Iotivo: GARANTIA GLO<br>ipo:<br>ompañia:  | Monto<br>BAL Cread<br>Clase<br>Nº pól   | AF<br>afectado:<br>a:<br>:<br>iza:    | ECTADA 1.255,00      |        | Procession         VOICE           Procession         VOICE           Caracta 1:         OTTAL           Caracta 1:         OTTAL           Caracta 1:         OTTAL           Caracta 1:         OTTAL           Caracta 1:         OTTAL           Caracta 1:         OTTAL           Caracta 1:         OTTAL           Caracta 1:         OTTAL           Caracta 1:         OTTAL           Caracta 1:         OTTAL           Caracta 1:         OTTAL           Caracta 1:         OTTAL           Caracta 2:         OTTAL           Caracta 2:         OTTAL                                                                                                    | WALEN DO ANALI, INDO VINC           WALEN DO ANALI, INDO VINC           WALEN AND ANALI, INDO VINC           WALEN AND AND ANALI, INDO VINC           WALEN AND AND ANALISA           WALEN AND AND ANALISA           WALEN AND AND ANALISA           WALEN AND AND ANALISA           WALEN AND AND ANALISA           WALEN AND AND ANALISA           WALEN AND AND ANALISA           WALEN AND AND ANALISA           WALEN AND AND ANALISA           WALEN AND ANALISA           WALEN AND ANALISA           WALEN AND ANALISA           WALEN AND ANALISA           WALEN AND ANALISA           WALEN ANALISA           WALEN ANALISA <td>AUTORITATA<br/>SOLUTION CONTRACTOR<br/>STATES<br/>STATES<br/>STATE</td> <td>Add         Labe           1000000000000000000000000000000000000</td> <td>Desidad         Desidad         Desidad           NIDAD         49,392,87           NIDAD         49,392,87           NIDAD         49,392,87           NIDAD         49,322,87           NIDAD         49,322,87           &lt;</td> <td>Ibit OC.          </td> <td>POB 800.           403 952.09           403 952.09           403 952.09           403 952.09           403 952.09           403 952.09           403 952.09           403 952.09           403 952.09           403 952.09           403 952.09           403 952.09           403 952.09           403 952.09           403 952.09           403 952.09           403 952.09           403 952.09           403 952.09           403 952.09           403 952.09           403 952.09           403 952.09           403 952.09           403 952.09           403 952.09           403 952.09           403 952.09           403 952.09           403 952.09           403 952.09           403 952.09           403 952.09           403 952.09           403 952.09           403 952.09           403 952.09           403 952.09           403 952.09           403 952.09           403 952.09           403 952.09           403</td> <td>B.L         All           43.53.27         All           43.53.27         All</td> | AUTORITATA<br>SOLUTION CONTRACTOR<br>STATES<br>STATES<br>STATE | Add         Labe           1000000000000000000000000000000000000                                                                                                    | Desidad         Desidad         Desidad           NIDAD         49,392,87           NIDAD         49,392,87           NIDAD         49,392,87           NIDAD         49,322,87           NIDAD         49,322,87           <                                                                                                    | Ibit OC.                                                                                                    | POB 800.           403 952.09           403 952.09           403 952.09           403 952.09           403 952.09           403 952.09           403 952.09           403 952.09           403 952.09           403 952.09           403 952.09           403 952.09           403 952.09           403 952.09           403 952.09           403 952.09           403 952.09           403 952.09           403 952.09           403 952.09           403 952.09           403 952.09           403 952.09           403 952.09           403 952.09           403 952.09           403 952.09           403 952.09           403 952.09           403 952.09           403 952.09           403 952.09           403 952.09           403 952.09           403 952.09           403 952.09           403 952.09           403 952.09           403 952.09           403 952.09           403 952.09           403 952.09           403                                                                                                    | B.L         All           43.53.27         All           43.53.27         All                                                                                                    |
| arantía № <b>00001004137</b><br>Ionto póliza: 0,00<br>Iotivo: GARANTIA GLO<br>ipo:<br>ompañia:  | ₩ Monto<br>BAL Cread<br>Clase<br>N° pól | AF<br>afectado:<br>a:<br>iza:         | ECTADA 1.255,00      |        | Pressue         VOLCE           Caranta         COTA           Caranta         Cota           Caranta         Cota           Descrita         Cota           Descrita                                                                                                    | WALE'S GARLE, INGO VIEW, SARLE, INGO VIEW, SARLE, INGO VIEW,                                                                                                    | AUTORLITAL  SOL CLASS CONTRACTOR  SOL CLASS CONTRACTOR  SOL CLASS                                                                                                    |                                                                                                    | Usedad         Used Det           UDAD         49, 392,89           UDAD         49, 392,89           UDAD                                                                                                    | tabl 0.01           0.03 0.01           0.000         41.3 52.4 59000           0.000         41.3 52.4 59000           0.000         41.3 52.4 59000           0.000         41.3 52.4 59000           0.000         41.3 52.4 59000           0.000         41.3 52.4 59000           0.000         41.3 52.4 59000           0.000         41.3 52.4 59000           0.000         41.3 52.4 59000           0.000         41.3 52.4 59000           0.000         41.3 52.4 59000           0.000         41.3 52.4 59000           0.000         41.3 52.4 59000           0.000         41.3 52.4 59000           0.000         41.3 52.4 59000           0.000         41.3 52.4 59000           0.000         41.3 52.4 59000           0.000         41.3 52.4 59000           0.000         41.3 52.4 59000           0.000         41.3 52.4 59000           0.000         41.3 52.4 59000           0.000         41.3 52.4 59000           0.000         41.3 52.4 59000           0.000         41.3 52.4 59000           0.000         41.3 52.4 59000           0.000         41.3 52.4 59000                                                                                                    | P08.56.           43.372.49           43.372.49           43.372.49           43.372.49           43.372.49           43.372.49           43.372.49           43.372.49           43.372.49           43.372.49           43.372.49           43.372.49           43.372.49           43.372.49           43.372.49           43.372.49           43.372.49           43.372.49           43.372.49           43.372.49           43.372.49           43.372.49           43.372.49           43.372.49           43.372.49           43.372.49           43.372.49           43.372.49           43.372.49           43.372.49           43.372.49           43.372.49           43.372.49           43.372.49           43.372.49           43.372.49           43.372.49           43.372.49           43.372.49           43.372.49           43.372.49           43.372.49           43.372.49           4                                                                                                    | B.2         49.52         24.64           49.52         27.45         45.52         27.45           49.53         27.45         45.52         24.64           49.53         27.27         46.64         45.52         24.64           49.53         27.27         46.64         55.52         24.64           49.53         27.27         46.64         55.52         24.64           49.53         27.27         46.64         55.52         24.64           49.53         27.27         46.64         55.52         24.64           49.53         27.27         46.64         55.52         24.64           49.53         27.27         46.64         55.52         24.64           49.53         27.27         46.64         55.52         24.64           49.53         27.64         45.53         27.64         45.53         27.64           49.53         49.54         49.54         49.54         49.54         49.54         49.55         24.64         49.55         49.54         49.55         49.55         49.55         49.55         49.55         49.55         49.55         49.55         49.55         49.55         49.55         49.                                                                                                    |

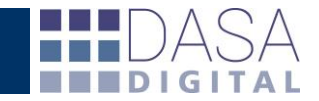

| SIDO     | M - Deta      | lle descarg            | ja destinació                          | n 12001TG010                         | 000006X - Go       | oogle C  | hrome       |         |             |          |                                    |                |                                |                        |              |                                        |
|----------|---------------|------------------------|----------------------------------------|--------------------------------------|--------------------|----------|-------------|---------|-------------|----------|------------------------------------|----------------|--------------------------------|------------------------|--------------|----------------------------------------|
| http     | s://docur     | mentosadu              | ianeros.net/n                          | ndl/mdlDetDe                         | scarga.php?        | I=V@I@   | ∮SMTIxMzExN | ИТЕхМјN | /1MjgxMTE   | /MTExMTE | xMTExMTE3MzkxNDExN                 | <b>MTYxNDE</b> | 2MTIxNDE3MT                    | kxODExMTIxOTE          | wMTExNzEw    | MTMxMTEyMT                             |
| stina    | ación Nº 1    | 2001TG010              | 00006X ) Es                            | tado: C - CANC                       | ELADA              |          |             |         |             |          |                                    |                |                                |                        |              |                                        |
| ular:    | VOLKSW        | AGEN ARG               | ENTINA S A -                           | 30504018845                          | Despachante        | e de adu | ana: ROLDAN | PATRICI | A - 2705761 | 1044     |                                    |                |                                |                        |              |                                        |
| erer     | icia titulai  | r: OUTIN12             | 231009 Refer                           | encia despacha                       | ante: OUTIN1       | 1223100  | 9           |         |             |          |                                    |                |                                |                        |              |                                        |
| : AC     | UATICO        | Nombre me              | edio transport                         | e: KASSEL Doo                        | cumento de t       | ransport | te:         |         |             |          |                                    |                |                                |                        |              |                                        |
| vee      | dor: VOLK     | (SWAGEN D<br>N12231009 | O BRASIL IN                            | D.DE VEHI.AUT                        | OM.LTDA.           |          |             |         |             |          |                                    |                |                                |                        |              |                                        |
| anti     | a Nº 0000     | 01004137V              | AFECTADA                               | •                                    |                    |          |             |         |             |          |                                    |                |                                |                        |              |                                        |
| ncim     | iento: 12,    | /10/2012               | Motivo: "131                           | .18"                                 |                    |          |             |         |             |          |                                    |                |                                |                        |              |                                        |
| umo      | s ingresa     | dos: <b>30,000</b>     | 0000 Consum                            | os: <b>30,00000</b>                  | Saldo: 0,000       | 0000     |             |         |             |          |                                    |                |                                |                        |              |                                        |
| em       | sItem         | Parte                  | e P                                    | larca                                | NCM                | 4        | Cantid      | lad     | Saldo       | Unidad   | Unit Div                           | Ur             | it DOL                         | FOB DOL                | B.I.         | Origen                                 |
| 00:      | L 0001        | AMAROK                 | VOLKSW                                 | AGEN                                 | 8704.21.9          | 0.390N   | 1,000       | 0000    | 0,000000    | UNIDAD   | 49.392,890000                      | 49.            | 392,890000                     | 49.392,89              | 49.537,27    | ARGENTINA                              |
|          |               | Dest                   | inación                                |                                      | Item               |          | Unidad      |         | Consumo     |          | NCM                                |                | Destino                        |                        | Origen       | СТС                                    |
| - 0 (    | 12008EG       | G02000130V             | v                                      |                                      | 0001               | UNID     | AD          |         | 1,0000      | 00       | 8704.21.90.390N                    |                | BRASIL                         | BUENOS AIR             | ES           |                                        |
| 000      | L 0002        | AMAROK                 | VOLKSW                                 | AGEN                                 | 8704.21.9          | 0.390N   | 1,000       | 0000    | 0,000000    | UNIDAD   | 49.392,890000                      | 49.            | 392,890000                     | 49.392,89              | 49.537,27    | ARGENTINA                              |
|          |               | Dest                   | inación                                |                                      | Item               |          | Unidad      |         | Consumo     |          | NCM                                |                | Destino                        |                        | Origen       | СТС                                    |
| - 0 (    | 12008EG       | 502000130V             | v                                      |                                      | 0001               | UNID     | AD          |         | 1,0000      | 00       | 8704.21.90.390N                    |                | BRASIL                         | BUENOS AIRI            | ES           |                                        |
| 000      | L 0003        | AMAROK                 | VOLKSW                                 | AGEN                                 | 8704.21.9          | 0.390N   | 1,000       | 0000    | 0,000000    | UNIDAD   | 49.392,890000                      | 49.            | 392,890000                     | 49.392,89              | 49.537,27    | ARGENTINA                              |
|          |               | Dest                   | inación                                |                                      | Item               |          | Unidad      |         | Consumo     |          | NCM                                |                | Destino                        |                        | Origen       | СТС                                    |
|          | 12008EG       | G02000130V             | V                                      |                                      | 0001               | UNID     | AD          |         | 1,0000      | 00       | 8704.21.90.390N                    |                | BRASIL                         | BUENOS AIRI            | ES           |                                        |
| 000      | L 0004        | AMAROK                 | VOLKSW                                 | AGEN                                 | 8704.21.9          | 0.390N   | 1,000       | 0000    | 0,000000    | UNIDAD   | 49.392,890000                      | 49.            | 392,890000                     | 49.392,89              | 49.537,27    | ARGENTINA                              |
|          |               | Dest                   | inación                                |                                      | Item               |          | Unidad      |         | Consumo     |          | NCM                                |                | Destino                        |                        | Origen       | СТС                                    |
| + )(     | 12008EG       | G02000130V             | v                                      |                                      | 0001               | UNID     | AD          |         | 1,0000      | 00       | 8704.21.90.390N                    |                | BRASIL                         | BUENOS AIRI            | ES           |                                        |
| 000:     | L 0005        | AMAROK                 | VOLKSW                                 | AGEN                                 | 8704.21.9          | 0.390N   | 1,000       | 0000    | 0,000000    | UNIDAD   | 49.221,770000                      | 49.            | 221,770000                     | 49.221,77              | 49.365,65    | ARGENTINA                              |
|          |               | Dest                   | inación                                |                                      | Item               |          | Unidad      |         | Consumo     |          | NCM                                |                | Destino                        |                        | Origen       | СТС                                    |
| -        | 12008EG       | 302000130V             | v                                      |                                      | 0001               | UNID     | AD          |         | 1,0000      |          | 8/04.21.90.390N                    |                | SRASIL                         | BUENOS AIRE            | -5           |                                        |
| -        | sItem         | CO                     | onjunto<br>V                           | VOLKEWAGE                            | Marca              | _        | Cantid      | lad     |             | lad      | Unit Div                           | 2 890000       | U                              | Jnit DOL               | 000          | FOB                                    |
|          | 0001          | AMARO                  | ĸ                                      | VOLKSWAGE                            | N                  |          | 1           | 000000  |             |          | 49.39                              | 2,890000       |                                | 49.392,890             | 000          | 49.392.89                              |
|          | 0003          | AMARO                  | ĸ                                      | VOLKSWAGE                            | N                  |          | 1           | ,000000 | UNIDAD      |          | 49.39                              | 2,890000       |                                | 49.392,890             | 000          | 49.392,89                              |
|          | 0004          | AMARO                  | к                                      | VOLKSWAGE                            | N                  |          | 1           | ,000000 | UNIDAD      |          | 49.393                             | 2,890000       |                                | 49.392,890             | 000          | 49.392,89                              |
|          | 0005          | AMARO                  | к                                      | VOLKSWAGE                            | N                  |          | 1           | ,000000 | UNIDAD      |          | 49.22                              | 1,770000       |                                | 49.221,770             | 000          | 49.221,77                              |
|          | 0006          | AMARO                  | к                                      | VOLKSWAGE                            | N                  |          | 1           | ,000000 | UNIDAD      |          | 49.393                             | 2,890000       |                                | 49.392,890             | 000          | 49.392,89                              |
|          |               |                        |                                        |                                      |                    |          |             |         |             |          |                                    |                |                                |                        |              |                                        |
| oft Ev   | el - 12001TG0 | 1100006X desca         | arca (2) [Modo de c                    | ompatibilidad                        |                    |          |             |         |             |          |                                    |                |                                |                        |              |                                        |
| A        |               | B                      | C                                      | D                                    | E                  |          | F           |         | G           |          | H I                                |                | J                              | K                      | L            |                                        |
| nación   | N° 110        | 01TG0100000A           | 14/02/2011                             | Estado:<br>Desnachante:              | VERDE - CAN        | DESPACHA |             |         |             |          |                                    |                |                                |                        |              |                                        |
|          | 30-0          | 00000000-0             |                                        | CUIT:                                | 20-00000000-       | 0        |             |         |             |          |                                    |                |                                |                        |              |                                        |
| niento:  | 10/1          | 2/2011                 |                                        | Motivo:                              | I31.1B             |          |             |         |             |          |                                    |                |                                |                        |              |                                        |
| ios ing  | resados       | Consumos               | Saldo                                  |                                      |                    |          |             |         |             |          |                                    |                |                                |                        |              |                                        |
| 3        | 0,000000      | 30,000000              |                                        | <u></u>                              |                    |          |             |         |             |          |                                    |                |                                |                        |              |                                        |
| le ítemo |               |                        |                                        |                                      |                    |          |             |         |             |          |                                    |                |                                |                        |              |                                        |
| Iten     |               | Subltem                | Parte                                  | NCM                                  | Cantidad           | d        | Consumos    |         | Saldo       | Ur       | idad Unit Div                      |                | Unit DOL                       | FOB DOL                | B.I.         | 0                                      |
| 000      | 1             | 0001<br>0002           | NOMBRE DE LA PART<br>NOMBRE DE LA PART | E 8704.21.90.390<br>E 8704.21.90.390 | UN 1,00<br>DN 1,00 | 0000     | 1,00        | 0000    |             | UN       | IDAD 49.392,890<br>IDAD 49.392,890 | 0000           | 49.392,890000<br>49.392,890000 | 49.392,89<br>49.392,89 | 9 49<br>9 49 | .537,27 ARGENTINA<br>.537,27 ARGENTINA |
| 000      | 1             | 0003                   | NOMBRE DE LA PART<br>NOMBRE DE LA PART | E 8704.21.90.390<br>E 8704.21.90.390 | DN 1,00<br>DN 1.00 | 0000     | 1,00        | 0000    |             | UN       | IDAD 49.392,890<br>IDAD 49.392 890 | 0000           | 49.392,890000<br>49.392.890000 | 49.392,85<br>49.397 85 | 9 49<br>9 49 | .537,27 ARGENTINA<br>.537,27 ARGENTINA |
| 000      | 1             | 0005                   | NOMBRE DE LA PART                      | E 8704.21.90.390                     | DN 1,00            | 0000     | 1,00        | 0000    | -           | UN       | IDAD 49.221,770                    | 0000           | 49.221,770000                  | 49.221,77              | 7 49         | 365,65 ARGENTINA                       |
| 000      | 1             | 0007                   | NOMBRE DE LA PART                      | E 8704.21.90.390                     | DN 1,00            | 0000     | 1,00        | 0000    | -           | UN       | 49.392,890 49.392,890              | 0000           | 49.392,890000                  | 49.392,85              | , 49<br>9 49 | .537,27 ARGENTINA                      |

| 8    | 30,000000        | 30,00000 | - 0                |                                    |          |                 |        |          |               |               |                    |                |           |        |  |  |
|------|------------------|----------|--------------------|------------------------------------|----------|-----------------|--------|----------|---------------|---------------|--------------------|----------------|-----------|--------|--|--|
| 9    |                  |          |                    |                                    |          |                 |        |          |               |               |                    |                |           |        |  |  |
| 11   | Detalle ítems    |          |                    |                                    |          |                 |        |          |               |               |                    |                |           |        |  |  |
| 12   | Item             | Subltem  | Parte              | NCM                                | Cantidad | Consumos        | Saldo  | Unidad   | Unit Div      | Unit DOL      | FOB DOL            | B.I.           |           | Origen |  |  |
| 13   | 0001             | 0001     | NOMBRE DE LA PARTE | 8704.21.90.390N                    | 1,000000 | 1,00000         |        | UNIDAD   | 49.392,890000 | 49.392,890000 | 49.392,89          | 49.537,27      | ARGENTINA |        |  |  |
| 14   | 0001             | 0002     | NOMBRE DE LA PARTE | 8704.21.90.390N                    | 1,000000 | 1,00000         | -      | UNIDAD   | 49.392,890000 | 49.392,890000 | 49.392,89          | 49.537,27      | ARGENTINA |        |  |  |
| 15   | 0001             | 0003     | NOMBRE DE LA PARTE | 8704.21.90.390N                    | 1,000000 | 1,00000         | -      | UNIDAD   | 49.392,890000 | 49.392,890000 | 49.392,89          | 49.537,27      | ARGENTINA |        |  |  |
| 10   | 0001             | 0004     | NUMBRE DE LA PARTE | 8704.21.90.390N<br>8704.24.00.200N | 1,000000 | 1,00000         |        | UNDAD    | 49.392,890000 | 49.392,890000 | 49.392,89          | 49.537,27      | ARGENTINA |        |  |  |
| 18   | 0001             | 0005     | NOMBRE DE LA PARTE | 8704.21.90.390N                    | 1,000000 | 1,00000         | -      | UNIDAD   | 49.221,770000 | 49.221,770000 | 49.302.89          | 49.505,05      | ARGENTINA |        |  |  |
| 10   | 0001             | 0007     | NOMBRE DE LA PARTE | 8704.21.90.390N                    | 1,000000 | 1,00000         |        | UNIDAD   | 49.392,050000 | 49.392,090000 | 49.392,09          | 49.537.27      |           |        |  |  |
| 20   | 0001             | 0008     | NOMBRE DE LA PARTE | 8704 21 90 390N                    | 1 000000 | 1 000000        |        | UNIDAD   | 49 392 890000 | 49 392 890000 | 49 392 89          | 49 537 27      | ARGENTINA |        |  |  |
| 21   | 0001             | 0009     | NOMBRE DE LA PARTE | 8704 21 90 390N                    | 1.000000 | 1.000000        |        | UNIDAD   | 49.392.890000 | 49 392 890000 | 49.392.89          | 49.537.27      | ARGENTINA |        |  |  |
| 22   | 0001             | 0010     | NOMBRE DE LA PARTE | 8704.21.90.390N                    | 1,000000 | 1,000000        |        | UNIDAD   | 49.392,890000 | 49.392,890000 | 49.392.89          | 49.537,27      | ARGENTINA |        |  |  |
| 23   | 0001             | 0011     | NOMBRE DE LA PARTE | 8704.21.90.390N                    | 1,000000 | 1,00000         |        | UNIDAD   | 49.392,890000 | 49.392,890000 | 49.392,89          | 49.537,27      | ARGENTINA |        |  |  |
| 24   | 0001             | 0012     | NOMBRE DE LA PARTE | 8704.21.90.390N                    | 1,000000 | 1,000000        | -      | UNIDAD   | 49.392,890000 | 49.392,890000 | 49.392,89          | 49.537,27      | ARGENTINA |        |  |  |
| 25   | 0001             | 0013     | NOMBRE DE LA PARTE | 8704.21.90.390N                    | 1,000000 | 1,000000        | -      | UNIDAD   | 49.392,890000 | 49.392,890000 | 49.392,89          | 49.537,27      | ARGENTINA |        |  |  |
| 26   | 0001             | 0014     | NOMBRE DE LA PARTE | 8704.21.90.390N                    | 1,000000 | 1,000000        |        | UNIDAD   | 49.392,890000 | 49.392,890000 | 49.392,89          | 49.537,27      | ARGENTINA |        |  |  |
| 27   | 0001             | 0015     | NOMBRE DE LA PARTE | 8704.21.90.390N                    | 1,000000 | 1,00000         | -      | UNIDAD   | 49.392,890000 | 49.392,890000 | 49.392,89          | 49.537,27      | ARGENTINA |        |  |  |
| 28   | 0001             | 0016     | NOMBRE DE LA PARTE | 8704.21.90.390N                    | 1,000000 | 1,000000        | -      | UNIDAD   | 49.392,890000 | 49.392,890000 | 49.392,89          | 49.537,27      | ARGENTINA |        |  |  |
| 29   | 0001             | 0017     | NOMBRE DE LA PARTE | 8704.21.90.390N                    | 1,000000 | 1,00000         |        | UNIDAD   | 49.392,890000 | 49.392,890000 | 49.392,89          | 49.537,27      | ARGENTINA |        |  |  |
| 30   | 0001             | 0018     | NOMBRE DE LA PARTE | 8704.21.90.390N                    | 1,000000 | 1,00000         | -      | UNIDAD   | 49.221,770000 | 49.221,770000 | 49.221,77          | 49.365,65      | ARGENTINA |        |  |  |
| 31   | 0001             | 0019     | NOMBRE DE LA PARTE | 8704.21.90.390N                    | 1,000000 | 1,00000         |        | UNIDAD   | 49.221,770000 | 49.221,770000 | 49.221,77          | 49.365,65      | ARGENTINA |        |  |  |
| 32   | 0001             | 0020     | NUMBRE DE LA PARTE | 8704.21.90.390N                    | 1,000000 | 1,00000         |        | UNDAD    | 49.392,890000 | 49.392,890000 | 49.392,89          | 49.537,27      | ARGENTINA |        |  |  |
| 24   | 0001             | 0021     | NUMBRE DE LA PARTE | 0704.21.90.390N<br>9704.21.00.200N | 1,000000 | 1,00000         | -      | UNDAD    | 49.392,090000 | 49.392,090000 | 49.392,09          | 49.537,27      | ARGENTINA |        |  |  |
| 25   | 0001             | 0022     | NOMBRE DE LA PARTE | 9704-21.50.350N                    | 1,000000 | 1,000000        |        | UNDAD    | 49.392,090000 | 49.392,090000 | 49.392,09          | 49.007,27      | ADOENTINA |        |  |  |
| 35   | 0001             | 0023     | NOMBRE DE LA PARTE | 8704 21 00 300N                    | 1,000000 | 1,000000        |        | UNIDAD   | 49.392,090000 | 49.392,00000  | 49.392,00          | 49.537,27      | ADGENTINA |        |  |  |
| 37   | 0001             | 0025     | NOMBRE DE LA PARTE | 8704 21 90 390N                    | 1,000000 | 1 000000        |        | UNIDAD   | 49 221 770000 | 49 221 770000 | 49 221 77          | 49 365 65      |           |        |  |  |
| 38   | 0001             | 0026     | NOMBRE DE LA PARTE | 8704 21 90 390N                    | 1 000000 | 1 000000        |        | UNIDAD   | 49 392 890000 | 49 392 890000 | 49 392 89          | 49 537 27      | ARGENTINA |        |  |  |
| 39   | 0001             | 0027     | NOMBRE DE LA PARTE | 8704.21.90.390N                    | 1.000000 | 1.000000        |        | UNIDAD   | 49.392.890000 | 49.392.890000 | 49.392.89          | 49.537.27      | ARGENTINA |        |  |  |
| 40   | 0001             | 0028     | NOMBRE DE LA PARTE | 8704.21.90.390N                    | 1,000000 | 1.000000        |        | UNIDAD   | 49.392.890000 | 49.392,890000 | 49.392.89          | 49.537.27      | ARGENTINA |        |  |  |
| 41   | 0001             | 0029     | NOMBRE DE LA PARTE | 8704.21.90.390N                    | 1,000000 | 1,000000        |        | UNIDAD   | 49.392,890000 | 49.392,890000 | 49.392,89          | 49.537,27      | ARGENTINA |        |  |  |
| 42   | 0001             | 0030     | NOMBRE DE LA PARTE | 8704.21.90.390N                    | 1,000000 | 1,00000         | -      | UNIDAD   | 49.392,890000 | 49.392,890000 | 49.392,89          | 49.537,27      | ARGENTINA |        |  |  |
| 43   |                  |          |                    |                                    |          |                 |        |          |               |               |                    |                |           |        |  |  |
| 44   |                  |          |                    |                                    |          |                 |        |          |               |               |                    |                |           |        |  |  |
| 45   | Detalle descarga |          |                    |                                    |          |                 |        |          |               |               |                    |                |           |        |  |  |
| 40   | ntem             | subitem  | Destinacion        | Uticializado                       | Item     | NCM             | Unidad | Consumos | CIC           | Destino       | Urigen CANC        | Estado         |           |        |  |  |
| 47   | 0001             | 0007     | 12000EG02000130W   | 22/03/2012                         | 0001     | 8704 21 00 300N | UNIDAD | 1,000000 | DF<br>BC      |               | BUENOS AIRES CANC  | ELADA          |           |        |  |  |
| 49   | 0001             | 0003     | 12008EG02000130W   | 22/03/2012                         | 0001     | 8704 21 90 390N | UNIDAD | 1,000000 | BE            |               | BUENOS AIRES CANC  | FI ADA         |           |        |  |  |
| 50   | 0001             | 0004     | 12008EG02000130W   | 22/03/2012                         | 0001     | 8704.21.90.390N | UNIDAD | 1.000000 | BF            | ASIL          | BUENOS AIRES CANC  | ELADA          |           |        |  |  |
| 51   | 0001             | 0005     | 12008EG02000130W   | 22/03/2012                         | 0001     | 8704.21.90.390N | UNIDAD | 1.000000 | BF            | ASIL          | BUENOS AIRES CANC  | ELADA          |           |        |  |  |
| 52   | 0001             | 0006     | 12008EG02000130W   | 22/03/2012                         | 0001     | 8704.21.90.390N | UNIDAD | 1,000000 | BF            | RASIL         | BUENOS AIRES CANC  | ELADA          |           |        |  |  |
| 53   | 0001             | 0007     | 12008EG02000130W   | 22/03/2012                         | 0001     | 8704.21.90.390N | UNIDAD | 1,000000 | BF            | RASIL         | BUENOS AIRES CANC  | ELADA          |           |        |  |  |
| 54   | 0001             | 8000     | 12008EG02000130W   | 22/03/2012                         | 0001     | 8704.21.90.390N | UNIDAD | 1,000000 | BF            | RASIL         | BUENOS AIRES CANC  | ELADA          |           |        |  |  |
| 55   | 0001             | 0009     | 12008EG02000130W   | 22/03/2012                         | 0001     | 8704.21.90.390N | UNIDAD | 1,000000 | BF            | RASIL         | BUENOS AIRES CANC  | ELADA          |           |        |  |  |
| 56   | 0001             | 0010     | 12008EG02000130W   | 22/03/2012                         | 0001     | 8704.21.90.390N | UNIDAD | 1,000000 | BF            | RASIL         | BUENOS AIRES CANC  | ELADA          |           |        |  |  |
| 57   | 0001             | 0011     | 12008EG02000130W   | 22/03/2012                         | 0001     | 8704.21.90.390N | UNIDAD | 1,00000  | BF            | RASIL         | BUENOS AIRES CANC  | ELADA          |           |        |  |  |
| 58   | 0001             | 0012     | 12008EG02000130W   | 22/03/2012                         | 0001     | 8704.21.90.390N | UNIDAD | 1,00000  | BF            | RASIL         | BUENOS AIRES CANC  | ELADA          |           |        |  |  |
| 59   | 0001             | 0013     | 12008EG02000130W   | 22/03/2012                         | 0001     | 8704.21.90.390N | UNIDAD | 1,00000  | BF            | ASIL          | BUENOS AIRES CANC  | ELADA          |           |        |  |  |
| 60   | 0001             | 0014     | 12008EG02000130W   | 22/03/2012                         | 0001     | 8704.21.90.390N | UNIDAD | 1,00000  | BH            | RASIL         | BUENOS AIRES CANC  | ELADA          |           |        |  |  |
| 01   | 0001             | 0015     | 12008EG02000130W   | 22/03/2012                         | 0001     | 0704.21.90.390N | UNIDAD | 1,00000  | 01            | (ASIL         | DUENUS AIRES CANC  | ELADA          |           |        |  |  |
| 62   | 0001             | 0010     | 12000EG02000130W   | 22/03/2012                         | 0001     | 9704 24 00 200N | UNIDAD | 1,00000  | DF            | MOIL<br>DAGI  | DULINUS AIRES CANC | ELADA<br>ELADA |           |        |  |  |
| 64   | 0001             | 0017     | 12000EG02000130W   | 22/03/2012                         | 0001     | 8704 21 00 300N | UNIDAD | 1,00000  | 8             |               | BUENOS AIRES CANC  | ELADA          |           |        |  |  |
| 65   | 0001             | 0019     | 12008EG02000130W   | 22/03/2012                         | 0001     | 8704 21 90 390N | UNIDAD | 1,00000  | R             |               | BUENOS AIRES CANC  | FLADA          |           |        |  |  |
| 66   | 0001             | 0020     | 12008EG02000130W   | 22/03/2012                         | 0001     | 8704 21 90 390N | UNIDAD | 1 000000 | BF            | ASI           | BUENOS AIRES CANC  | FLADA          |           |        |  |  |
| 67   | 0001             | 0021     | 12008EG02000130W   | 22/03/2012                         | 0001     | 8704 21 90 390N | UNIDAD | 1 000000 | BF            | ASI           | BUENOS AIRES CANC  | FLADA          |           |        |  |  |
| 68   | 0001             | 0022     | 12008EG02000130W   | 22/03/2012                         | 0001     | 8704.21.90.390N | UNIDAD | 1.000000 | BF            | RASIL         | BUENOS AIRES CANC  | ELADA          |           |        |  |  |
| 69   | 0001             | 0023     | 12008EG02000130W   | 22/03/2012                         | 0001     | 8704.21.90.390N | UNIDAD | 1,000000 | BF            | RASIL         | BUENOS AIRES CANC  | ELADA          |           |        |  |  |
| 70   | 0001             | 0024     | 12008EG02000130W   | 22/03/2012                         | 0001     | 8704.21.90.390N | UNIDAD | 1,000000 | BF            | RASIL         | BUENOS AIRES CANC  | ELADA          |           |        |  |  |
| 14 4 | ▶ ► Informe SIDO | M / 🕅 /  |                    |                                    |          |                 |        |          | 14            |               |                    |                |           |        |  |  |
| _    | anterine bibb    |          |                    |                                    |          |                 |        |          |               |               |                    |                |           |        |  |  |

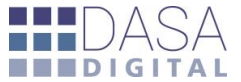

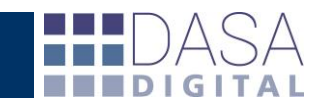

### VISTA A NIVEL SUB-ITEM DE OPERACIONES

A partir de la oficialización, haciendo clic sobre el número de destinación la herramienta muestra al usuario la información de cada operación independientemente del tipo, brindando la información más relevante.

|   |   | Destinación      |    |
|---|---|------------------|----|
| • | С | 14001IC04180016X | Ðf |
|   | С | 14001IC04179999N | Ðf |
| 0 | С | 14800DJAI194554V | Ðf |

| 🕒 De                                                                          | spacho: 1400  | 1TR04003 | 976U - Google Chro  | me       |            |           |           |                                       |            |                                                  |                            |                                  |                                   |              |                   |                                |              | ) ×    |
|-------------------------------------------------------------------------------|---------------|----------|---------------------|----------|------------|-----------|-----------|---------------------------------------|------------|--------------------------------------------------|----------------------------|----------------------------------|-----------------------------------|--------------|-------------------|--------------------------------|--------------|--------|
| 🗎 https://datacda.com/datacda/frm/frmitems.php?pdes=1&tdespa=14001TR04003976U |               |          |                     |          |            |           |           |                                       |            |                                                  |                            |                                  |                                   |              |                   |                                |              |        |
|                                                                               |               |          |                     | VISTEON  | SOCIEDAD A | ANONIMA   |           | RUSSO DANIEL                          |            |                                                  |                            |                                  |                                   |              |                   |                                |              |        |
| Interno: 61667 Refe                                                           |               |          |                     |          |            |           |           |                                       |            | Referencia: S2D3D - BL BKK148309082 - RIO GRANDE |                            |                                  |                                   |              |                   |                                |              |        |
| Via: ACUATICO Nombre del transporte: MOL GARLAND 7113                         |               |          |                     |          |            |           |           | Documento de transporte: BKK148309082 |            |                                                  |                            |                                  |                                   |              |                   |                                |              |        |
| Emb                                                                           | arque: 04/08/ | 2014     |                     | Arribo   | 09/09/2014 |           |           | Oficial                               | zado: 16/0 | 9/2014                                           |                            | Caroa: 2                         | 9/09/2014                         |              | Digita            | alizada: 14/10/2014            |              |        |
| Divi                                                                          | EOB: DOL      | R ESTADO | UNIDENSE ( T.C.) 1. | 000000 1 |            |           |           |                                       |            |                                                  |                            |                                  |                                   |              |                   |                                |              |        |
| ×                                                                             | x             |          |                     |          |            |           |           |                                       |            |                                                  |                            |                                  |                                   |              |                   |                                |              |        |
| Iter                                                                          | n SubItem     | Marca    | Modelo              | Unidad   | Cantidad   | Peso Neto | FOB Unit  | Total FOB                             | B.I.       | LANDED                                           | DUTY %                     | NCM                              | Procedencia                       | /Destino     | Origen Pais/Pcia. | Sutijos                        | de valor     |        |
| 1                                                                             | 1             | HALLA    | D260LYAAA01         | UNIDAD   | 1.875,00   | 210,54    | 1,03      | 1.939,54                              | 2.077,19   | 2.077,19                                         | 0,00                       | 7608.20.90.900N                  | THAILAN                           | NDIA         | THAILANDIA        | ZA(000002)-AA(HALLA)-AI(D260LY |              |        |
| 1                                                                             | 2             | HALLA    | D261LYAAA01         | UNIDAD   | 1.875,00   | 247,69    | 1,22      | 2.281,82                              | 2.443,77   | 2.443,77                                         | 0,00                       | 7608.20.90.900N                  | THAILANDIA                        |              | THAILANDIA        | 2A(000002)-AA(HALLA)-AI(D261LY |              |        |
| 2                                                                             | 1             | VISTEON  | 00142707010000      | UNIDAD   | 600,00     | 105,02    | 1,61      | 967,49                                | 1.036,15   | 1.036,15                                         | 15 0,00 7609.00.00.        |                                  | THAILANDIA                        |              | THAILANDIA        | AA(VISTEON)-AI(00142707010000) |              |        |
| 2                                                                             | 2             | VISTEON  | 00142709010000      | UNIDAD   | 800,00     | 140.02    | 1,61      | 1 200 00                              | 1.036,13   | 1.036,13                                         | 0,00                       | 7609.00.00.000R THAILAN          |                                   |              | THAILANDIA        | AA(VISTEON)-AI(0014448101000   |              |        |
| -                                                                             | 4             | VISTEON  | 00142102010000      | UNIDAD   | 600,00     | 100.40    | 1,54      | 924.90                                | 990.54     | 990.54                                           | 0.00                       | 760                              | THAILANDIA                        |              | 11101001010       | (415 (CO14) A1(0014            |              | -      |
| 2                                                                             | 5             | VISTEON  | 00142107010000      | UNIDAD   | 700.00     | 126,38    | 1.66      | 1,164,23                              | 1,246,86   | 1,246,86                                         | ACCESORIOS DE TUBERIA (POR |                                  |                                   | OR EJEMPLO   | EMPALMES (RACORE  | S), CODOS, MANGUITO            | IS) DE ALUMI |        |
| 2                                                                             | 6             | VISTEON  | 00142116010000      | UNIDAD   | 700,00     | 126,38    | 1.66      | 1,164,22                              | 1.246.85   | 1.246.85                                         | 0,00                       | 760 Paintegros et                | 760 Deleterore exportación: 5,00% |              |                   |                                |              |        |
| 3                                                                             | 0             | VISTEON  | 00142146010000      | UNIDAD   | 2.000,00   | 726,56    | 3,35      | 6.693,32                              | 7.168,36   | 7.168,36                                         | 0,00                       | 841 Derechos de in               | nportación extr                   | azona: 14.00 | %                 |                                |              |        |
| Inclu                                                                         | ir FOB en div | sas      |                     |          |            |           |           |                                       |            |                                                  |                            | Reintegros int<br>Derechos de ir | razona: 4,95%                     | azona: 0.00% |                   |                                |              |        |
|                                                                               |               |          |                     |          |            |           |           |                                       |            | Valores To                                       | tales                      |                                  |                                   |              |                   |                                |              | _      |
|                                                                               |               | Ca       | ntidad              |          |            |           | Peso Neto |                                       |            |                                                  |                            | F.O.B.                           |                                   |              | B.I.              |                                | Landed       | Duty % |
| 9.750,00 1.888,02                                                             |               |          |                     |          |            |           |           |                                       | 17.393,00  |                                                  |                            | 18.627,42                        | 2                                 | 18.627,42    | 0,00              |                                |              |        |
|                                                                               |               |          |                     |          |            |           |           |                                       |            |                                                  |                            |                                  |                                   |              |                   |                                |              |        |

Posando el cursor sobre el número de NCM muestra la descripción de la partida y los porcentajes de derechos y reintegros.

Si se desea se puede incluir el valor FOB en divisa y debajo del detalle se incorporan los valores totales de los rubro más útiles.

| 🗋 De                                                                                                    | spacho                                                | 14001TR04 | 003976U - Google     | Chrome                                                        |            |           |                                                                                                    |                                       |                 |                 |            |                                |        |                   |                     |                   |                                 |                 |  |
|----------------------------------------------------------------------------------------------------|-------------------------------------------------------|-----------|----------------------|---------------------------------------------------------------|------------|-----------|----------------------------------------------------------------------------------------------------|---------------------------------------|-----------------|-----------------|------------|--------------------------------|--------|-------------------|---------------------|-------------------|---------------------------------|-----------------|--|
| 🔒 h                                                                                                    | ttps://                                               | datacda.o | <b>om</b> /datacda/f | rm/frm]                                                       | Items.ph   | p?pdes=1  | &despa                                                                                                    | =14001TR0                             | 400397          | 6U÷=S           |            |                                |        |                   |                     |                   |                                 |                 |  |
| VISTEON SOCIEDAD ANONIMA         RUSSO DANIEL           Interno: 61667         Referencia: \$20.30 - BL BKX148309082 - RIO GRANDE |                                                       |           |                      |                                                               |            |           |                                                                                                    |                                       |                 |                 |            |                                |        |                   |                     |                   |                                 |                 |  |
| Inter                                                                                                    | Interno: 61667 Re                                     |           |                      |                                                               |            |           |                                                                                                    |                                       | Referen         | cia: S2D3D      | - BL BK    | K148309082 - RIO               | GRANDE |                   |                     |                   |                                 |                 |  |
| Vía:                                                                                                    | vía: ACUATICO Nombre del transporte: MOL GARLAND 7113 |           |                      |                                                               |            |           |                                                                                                    | Documento de transporte: BKK148309082 |                 |                 |            |                                |        |                   |                     |                   |                                 |                 |  |
| Emb                                                                                                    | arque: 0                                              | 4/08/2014 |                      |                                                               | Arribo: 09 | 09/2014   |                                                                                                    |                                       | Oficializ       | ado: 16/09/2014 |            |                                |        | Carga: 29/09/2014 |                     | Digitalizada      | : 14/10/2014                    |                 |  |
| Divis                                                                                                    | a FOB:                                                | DOLAR EST | ADOUNIDENSE ( T.     | C.: 1.0000                                                    | 100 )      |           |                                                                                                    |                                       |                 |                 |            |                                |        |                   |                     |                   |                                 |                 |  |
| ×                                                                                                    | x                                                     |           |                      |                                                               |            |           |                                                                                                    |                                       |                 |                 |            |                                |        |                   |                     |                   |                                 |                 |  |
| Iten                                                                                                    | SubIt                                                 | em Marca  | Modelo               | Unidad                                                        | Cantidad   | Peso Neto | FOB Unit                                                                                                    | FOB Unit Div                          | Total FOB       | Total FOB Div   | B.I.       | LANDED                         | DUTY % | NCM               | Procedencia/Destino | Origen País/Pcia. | Sufijo                          | s de valor      |  |
| 1                                                                                                    | 1                                                     | HALLA     | D260LYAAA01          | UNIDAD                                                        | 1.875,00   | 210,54    | 1,03                                                                                                    | 1,03                                  | 1.939,54        | 1.939,54        | 2.077,19   | 2.077,19                       | 0,00   | 7608.20.90.900N   | THAILANDIA          | THAILANDIA        | ZA(000002)-AA(H                 | ALLA)-AI(D260LY |  |
| 1                                                                                                    | 2                                                     | HALLA     | D261LYAAA01          | UNIDAD                                                        | 1.875,00   | 247,69    | 1,22                                                                                                    | 1,22                                  | 2.281,82        | 2.281,82        | 2.443,77   | 2.443,77                       | 0,00   | 7608.20.90.900N   | THAILANDIA          | THAILANDIA        | ZA(000002)-AA(H                 | ALLA)-AI(D261LY |  |
| 2                                                                                                    | 1                                                     | VISTEO    | N 00142707010000     | UNIDAD                                                        | 600,00     | 105,02    | 105,02 1,61 1,61 967,49 967,49 967,49 1.036,15 1.036,15 0.00 7609.00.00.000R THAILANDIA THAILANDIA AA(VISTEON)-AI(001427070 |                                       | 0142707010000)  |                 |            |                                |        |                   |                     |                   |                                 |                 |  |
| 2                                                                                                    | 2                                                     | VISTEO    | N 00142709010000     | 142709010000 UNIDAD 600,00 105,02 1,61 1,61 967,49 967,49 1.0 |            | 1.036,15  | 1.036,15                                                                                                    | 0,00                                  | 7609.00.00.000R | THAILANDIA      | THAILANDIA | AA(VISTEON)-AI(00142709010000) |        |                   |                     |                   |                                 |                 |  |
| 2                                                                                                    | 3                                                     | VISTEO    | N 00144481010000     | UNIDAD                                                        | 800,00     | 140,03    | 1,61                                                                                                    | 1,61                                  | 1.289,99        | 1.289,99        | 1.381,54   | 1.381,54                       | 0,00   | 7609.00.00.000R   | THAILANDIA          | THAILANDIA        | AA(VISTEON)-AI(00144481010000)  |                 |  |
| 2                                                                                                    | 4                                                     | VISTEO    | N 00142102010000     | UNIDAD                                                        | 600,00     | 100,40    | 1,54                                                                                                    | 1,54                                  | 924,90          | 924,90          | 990, 54    | 990,54                         | 0,00   | 7609.00.00.000R   | THAILANDIA          | THAILANDIA        | AA(VISTEON)-AI(00142102010000)  |                 |  |
| 2                                                                                                    | 5                                                     | VISTEO    | N 00142107010000     | UNIDAD                                                        | 700,00     | 126,38    | 1,66                                                                                                    | 1,66                                  | 1.164,23        | 1.164,23        | 1.246,86   | 1.246,86                       | 0,00   | 7609.00.00.000R   | THAILANDIA          | THAILANDIA        | AA(VISTEON)-AI(00142107010000). |                 |  |
| 2                                                                                                    | 6                                                     | VISTEO    | N 00142116010000     | UNIDAD                                                        | 700,00     | 126,38    | 1,66                                                                                                    | 1,66                                  | 1.164,22        | 1.164,22        | 1.246,85   | 1.246,85                       | 0,00   | 7609.00.00.000R   | THAILANDIA          | THAILANDIA        | AA(VISTEON)-AI(                 | 00142116010000) |  |
| 3                                                                                                    | 0                                                     | VISTEO    | N 00142146010000     | UNIDAD                                                        | 2.000,00   | 726,56    | 3,35                                                                                                    | 3,35                                  | 6.693,32        | 6.693,32        | 7.168,36   | 7.168,36                       | 0,00   | 8415.90.90.200K   | THAILANDIA          | THAILANDIA        | AA(VISTEON)-AB(                 | 00142146010000) |  |
| Exclu                                                                                                    | ir FOB e                                              | n divisas |                      |                                                               |            |           |                                                                                                    |                                       |                 |                 |            |                                |        |                   |                     |                   |                                 |                 |  |
|                                                                                                    |                                                       |           |                      |                                                               |            |           |                                                                                                    |                                       |                 | Valore          | s Totale:  | 5                              |        |                   |                     |                   |                                 |                 |  |
|                                                                                                    |                                                       |           | Cantidad             |                                                               |            |           | P                                                                                                    | eso Neto                              |                 |                 |            | F.                             | о.в.   |                   |                     | B.I.              |                                 | Landed Duty     |  |
|                                                                                                    | 9.750.00 1.888.02 17.393.00 18.627.42 18.627          |           |                      |                                                               |            |           |                                                                                                    | 18.627,42 0,00                        |                 |                 |            |                                |        |                   |                     |                   |                                 |                 |  |
|                                                                                                    |                                                       |           |                      |                                                               |            |           |                                                                                                    |                                       |                 |                 |            |                                |        |                   |                     |                   |                                 |                 |  |

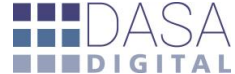

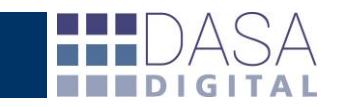

Ante cualquier consulta sobre este servicio, Ud. puede comunicarse vía mail a la siguiente cuenta de atención al cliente **rgarcia@documentosaduaneros.com** 

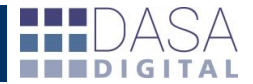